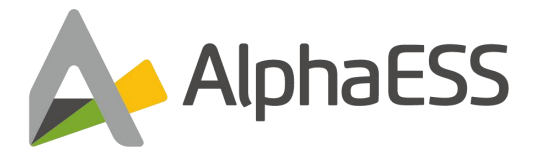

# USER MANUAL OF ENERGY STORAGE SYSTEM STORION-G2-H30/H50 (for Installers)

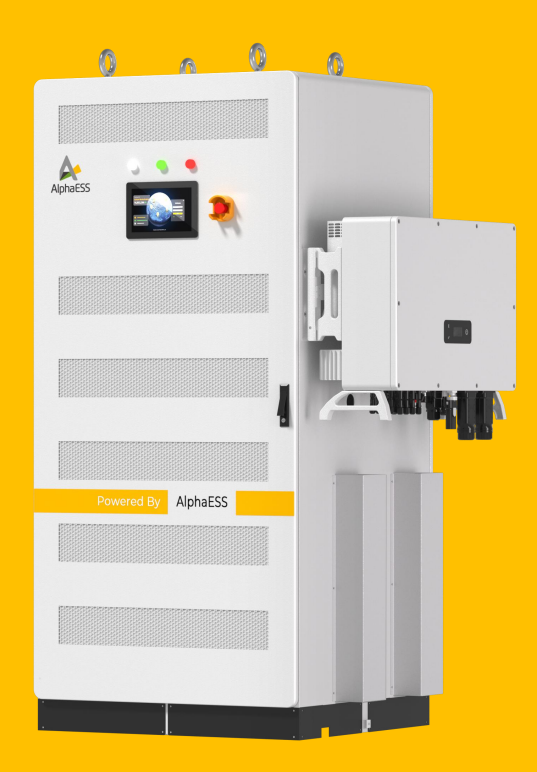

V01

## **Copyright Statement**

This manual is copyrighted by Alpha ESS Co., Ltd. and all rights are reserved. Without the written permission of our company, no unit or individual may extract or copy part or all of the content of this document without authorization, and may not disseminate it in any form. Unauthorized modification or disassembly of the system is strictly prohibited. Please keep this manual safe and strictly follow all safety and operating instructions in this manual. Do not install or operate the system before reading this manual.

## Note

The products, services, or features you purchase are subject to the AlphaESS commercial contract and terms, and some of the products, services, or features described in this document may not be within the scope of your purchase or use. Unless otherwise agreed in the contract, Alpha ESS makes no express or implied warranties regarding the content of this document.

Due to product version upgrades or other reasons, the content of this document may be updated periodically. This document is for guidance only and does not constitute any form of commitment. Please refer to the actual product for accuracy.

When the entire system needs to be powered off and disconnected, it is necessary to manually shut down the Windows system on the SCADA industrial tablet in advance, wait for the Windows system to shut down normally, and then perform the disconnection and disconnection operation.

The SCADA system and cloud platform monitoring accounts are not compatible.

## Preface

#### **Overview**

After years of dedicated research and development by AlphaESS, the STORION-G2-H30/H50 lithium-ion battery indoor energy storage system has been successfully applied to many sites. This high-tech product with excellent quality and stable performance, is widely used in electric power supply industry today.

This manual is designed to provide comprehensive guidance on product installation, including safety instructions, product introduction, and installation procedures.

#### **Symbol Convention**

The following symbols may appear in this manual, and their meanings are as follows.

| Symbol  | Description                                                                                                    |  |  |
|---------|----------------------------------------------------------------------------------------------------|--|--|
|         | Indicates a potential risk that could lead to system failure or fault alarm if not avoided.                                                                                                    |  |  |
| WARNING | Indicates a medium level of risk that could lead to system damage or injury if not avoided.                                                                                                    |  |  |
|         | Indicates a high level of risk that could lead to serious injury or even death if not avoided.                                                                                                    |  |  |
|         | Provides supplementary information about the important content in the document. 'Note' does not convey safety alarm information and is not related to information about personal injury, system damage, or environmental harm. |  |  |

## **Table of Contents**

| Copyright Statement                         | 1  |
|---------------------------------------------|----|
| Note                                        | 2  |
| Preface                                     |    |
| Table of Contents                           | 4  |
| 1. Safety Instructions                      | 7  |
| 1.1 Operator Requirements                   | 7  |
| 1.2 Personal Safety                         |    |
| 1.3 Product Safety                          | 9  |
| 2. Power On and Power Off Operations        | 10 |
| 2.1 Pre-Operation Check                     |    |
| 2.2 Power on/off steps                      | 10 |
| 2.2.1 Power On                              |    |
| 2.2.2 Power Off                             |    |
| 3. Introduction to SCADA                    |    |
| 3.1 System Login                            |    |
| 3.2 User Management and Switching           |    |
| 3.2.1 Create User                           | 14 |
| 3.2.2 Modify User                           | 15 |
| 3.2.3 Delete User                           | 15 |
| 3.2.4 Switch Users                          |    |
| 3.2.5 User Functional Permissions           |    |
| 3.3 Configuration Option                    | 19 |
| 3.3.1 Module Configuration Options          | 19 |
| 3.3.2 Project Configuration Options         |    |
| 3.3.3 System Configuration Options          | 20 |
| 3.3.4 Basic Parameter Configuration Options | 21 |

| 3.4 Function Setting Options                       | 23 |
|----------------------------------------------------|----|
| 3.4.1 Single/Parallel Machine Setting Interface    |    |
| 3.4.2 Time Sharing Strategy                        |    |
| 3.4.3 SOC Calibration                              |    |
| 3.4.4 Diesel Generator Function                    |    |
| 3.4.5 Dual Power Function                          |    |
| 3.4.6 Graded Load Configuration                    | 40 |
| 3.4.7 External Dispatch                            | 41 |
| 3.4.8 RRCR Setting (Germany Specific)              |    |
| 3.5 Introduction to Data Reading Interface         |    |
| 3.5.1 Topology Diagram                             |    |
| 3.5.2 Historical Curve                             |    |
| 3.5.3 Electricity Statistics                       |    |
| 3.5.4 Air Conditioning (Outdoor Products Only)     | 45 |
| 3.5.5 Report Query Interface                       |    |
| 3.5.6 Alarm Query                                  |    |
| 3.5.7 Log Query                                    |    |
| 3.5.8 Equipment List                               | 51 |
| 4. Meter Settings                                  |    |
| 5. Industrial and Commercial Cloud Platform        | 54 |
| 6. APP                                             | 55 |
| 7. System Maintenance                              | 59 |
| 7.1 List of Requirements for Tools and Consumables |    |
| 7.1.1 Requirements for Tools and Equipment         |    |
| 7.1.2 List of Consumables                          |    |
| 7.2 Check and Maintain                             | 59 |
| 7.2.1 Routine Inspection                           |    |
| 7.2.2 Daily Maintenance                            | 62 |
| 7.2.3 Product Storage                              | 64 |
| 8. Troubleshooting                                 |    |
|                                                    |    |

| 9. Technical Contact | 7 | 17 |
|----------------------|---|----|
|----------------------|---|----|

## 1. Safety Instructions

#### Statement

This manual contains important information about the product operation. It is imperative to thoroughly read and comprehend its contents before initiating any operational procedures.

Please keep this manual properly for installation, operation and maintenance.

Please strictly adhere to the instructions outlined in this manual during installation, operation, and maintenance to prevent product damage, personnel injury, and property loss. For incomplete commissioning system, it is mandatory to shut down the entire system (including the battery and energy storage inverter) before installation personnel leave the site.

In the event of a system failure during normal operation, consult the troubleshooting table provided in this manual for resolution. If the issue persists, promptly contact an AlphaESS engineer for assistance. Close down the system (including the battery and energy storage inverter) before the AlphaESS engineer responds.

To ensure optimal reliability and compliance with warranty requirements, energy storage systems must be installed, operated, and maintained in accordance with the instructions detailed in this manual. The company disclaims any liability for violations of general safety operation requirements or safety standards related to the design, production, and use of the products. Any product damage resulting from such violations is not covered by the warranty.

## 1.1 Operator Requirements

- Operators must hold a professional certification authorized by AlphaESS or AlphaESScertified qualifications.
- Operators must be familiar with the product, including its composition and working principles.
- Operators must be familiar with the product instructions and carry out installation, operation, and maintenance strictly in accordance with the provided instructions.

• Please ensure that a minimum of two operators is present during any work related to the product. Refrain from undertaking maintenance tasks unless the product is completely shut down.

## **1.2 Personal Safety**

- Clearly mark the PV, battery, energy storage inverter, distribution box, and other circuit breakers to prevent accidents resulting from inadvertent closures.
- Set up warning signs or safety warning belts near the operation area.
- During electrical connection, trial operation, or product maintenance in the system, employ multimeters to measure electrical parameters, ensuring compliance with requirements. Please use and connect the measurement products correctly to ensure personal safety.
- Given the high-voltage in the system, exercise caution during live tests to avert the risk of fatal electric shock.
- Ensure that the system's connection and utilization adhere to relevant regulations to prevent arc or electric shock accidents.

## 

## The following installation tools and protective equipment are required during installation, operation and maintenance.

The installation tools are shown in the table below:

| No. | Name                                   | Model Specifications (Accuracy) | Unit | Quantity |
|-----|----------------------------------------|---------------------------------|------|----------|
| 1   | Diagonal Pliers                        | /                               | pcs  | 1        |
| 2   | Screwdriver                            | 2/4/6/8mm                       | pcs  | 1        |
| 3   | Cable Tie                              | /                               | pcs  | 1        |
| 4   | Multimeter                             | DC 1000V                        | pcs  | 1        |
| 5   | Impact Drill                           | /                               | pcs  | 1        |
| 6   | Socket Wrench                          | Socket spanner sets             | pcs  | 1        |
| 7   | Open-end Wrench                        | Open-end spanner set            | pcs  | 1        |
| 8   | Socket Torque Wrench                   | /                               | pcs  | 1        |
| 9   | PV Cable Insertion and<br>Removal Tool | /                               | pcs  | 1        |

| No. | Name          | No. | Name           |
|-----|---------------|-----|----------------|
| 1   | Safety Shoe   | 4   | Safety Goggles |
| 2   | Safety Helmet | 5   | Dust Mask      |
| 3   | Safety Gloves |     |                |

The protective equipments are shown in the table below:

## **1.3 Product Safety**

- Warning mark contains important information for the safe operation of the product. Ensure that the warning mark is clearly visible, and strictly prohibit any man-made damage. In the event of damage, replace it immediately.
- Remove the key after the system is in formal operation or during maintenance activities.
- Avoid unnecessary contact with circuit boards to prevent damage to circuit boards or other electrostatic-sensitive components due to contact or improper operation.
- Please avoid opening the product for maintenance or overhaul during rainy days or wet weather.

## 

All products must be powered off and maintained in strict accordance with the relevant requirements outlined in this manual.

## 2. Power On and Power Off Operations

## 2.1 Pre-Operation Check

If there is no damage, and all circuit breakers are in the "off" position, perform the following equipment checks before operation:

1. Check whether the battery, high-voltage box, energy storage inverter, PV combiner box, etc. are reliably grounded (i.e. check that the protective grounding wire of the system is connected), and use the insulation resistance value of the insulation meter side to ground. An insulation resistance value greater than or equal to  $10M \Omega$  is considered reliable grounding).

2. Check whether the polarity of the wiring is correct, whether the wiring is loose, and whether the appearance is complete.

3. Check that the EPO button of the energy storage system is in the reset state.

4. Check if the fixing screws of the battery, high-voltage box, etc. are tightened.

5. Check whether the voltage range of the battery side, PV side, and grid side inside the energy storage inverter is within the specified range, and whether the voltage of the battery cluster is consistent. If there is a voltage difference, a difference of about 5V is a reasonable range.

6. Check if all indicator lights are off.

### 2.2 Power on/off steps

#### 

When the system encounters an abnormality, please immediately press the emergency stop button "EPO" on the energy storage system, and then follow the steps in 2.2.2 to turn off the power from A to H.

#### 2.2.1 Power On

#### 

The following steps should be followed in sequence to avoid any damage.

A.Close all molded-case circuit breakers of the high-voltage box.Close the AC auxiliary source circuit breaker inside the cabinet.

## 

When there is a battery expansion cabinet, it is necessary to close all high-voltage box plastic shell circuit breakers within one minute.

The schematic diagram of closing the high-voltage box circuit breaker is shown in the following figure:

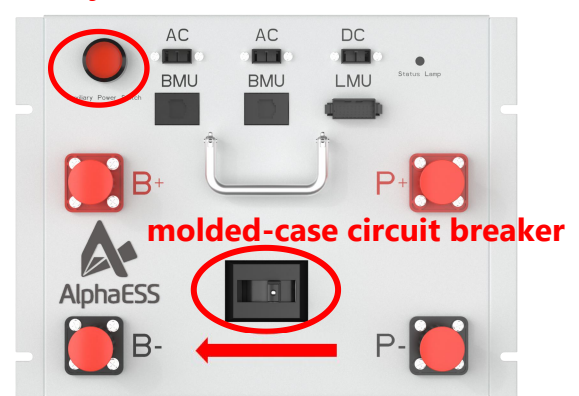

#### AC auxiliary source circuit breaker

B. After closing the molded case circuit breaker, the LED lights on the battery and high-voltage box start flashing.

The battery/High-voltage box light indication instructions are shown in the following table:

| Serial<br>number | LED Color | Describe             |
|------------------|-----------|----------------------|
| 1                | green     | Running normally     |
| 2                | red       | Hardware malfunction |

- C.Follow the wizard instructions in SCADA to configure the system.
- D.After TOP BMU assigns IDs to the high-voltage box, the battery cluster number can be determined by the number of flashes of the LED lights on the high-voltage box. After the LED light flashes rapidly, start counting and record the number of slow flashes until the next flash. The number of slow flashes is the battery cluster

number. According to the SCADA interface, check whether the relay is closed on the main relay status page in the system information list.

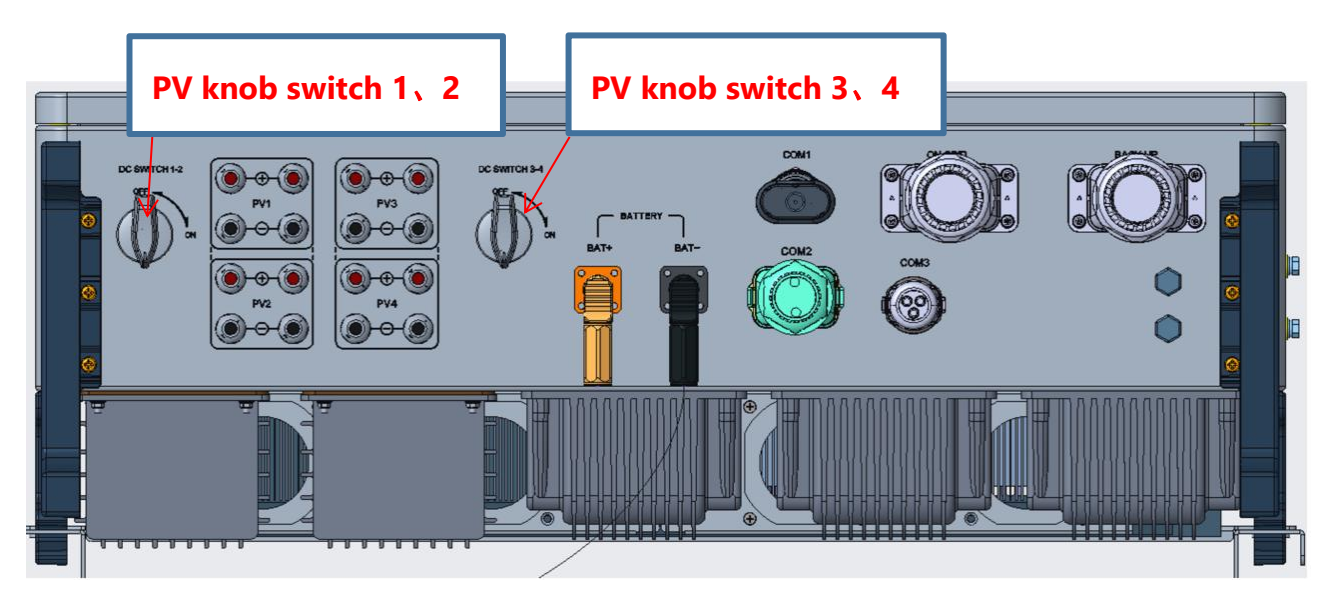

- E. Turn on the PV knob switch of the inverter.
- F. Turn on the auxiliary source switch of the high-voltage box.
- G.If there are no errors, the system will run normally.

## 2.2.2 Power Off

The system should be shut down according to the following steps:

- A.Operate the SCADA interface, close the Windows system on the SCADA industrial tablet, and wait for the Windows system to shut down normally.
- B. Disconnect all loads.
- C. Disconnect the power grid/diesel generator connection.
- D.Turn off the PV knob switch of the inverter.
- E. Disconnect the AC auxiliary source circuit breaker inside the cabinet.
- F. Disconnect the high-voltage box DC molded case circuit breaker.
- G.Turn off the auxiliary source switch of the high-voltage box.

## **DANGER**

After the system is powered off, there is still residual power. Wait for about 15 minutes before performing any electrical related operations. Before operation, a multimeter must be used to measure to ensure that there is no voltage in the system.

## 3. Introduction to SCADA

## 3.1 System Login

After power on, the AlphaCS-SCADA-FS Monitor will automatically start (first power on, priority will be given to entering the wizard, and settings will be made according to the wizard instructions), and enter the installer system login interface as shown in the following figure:

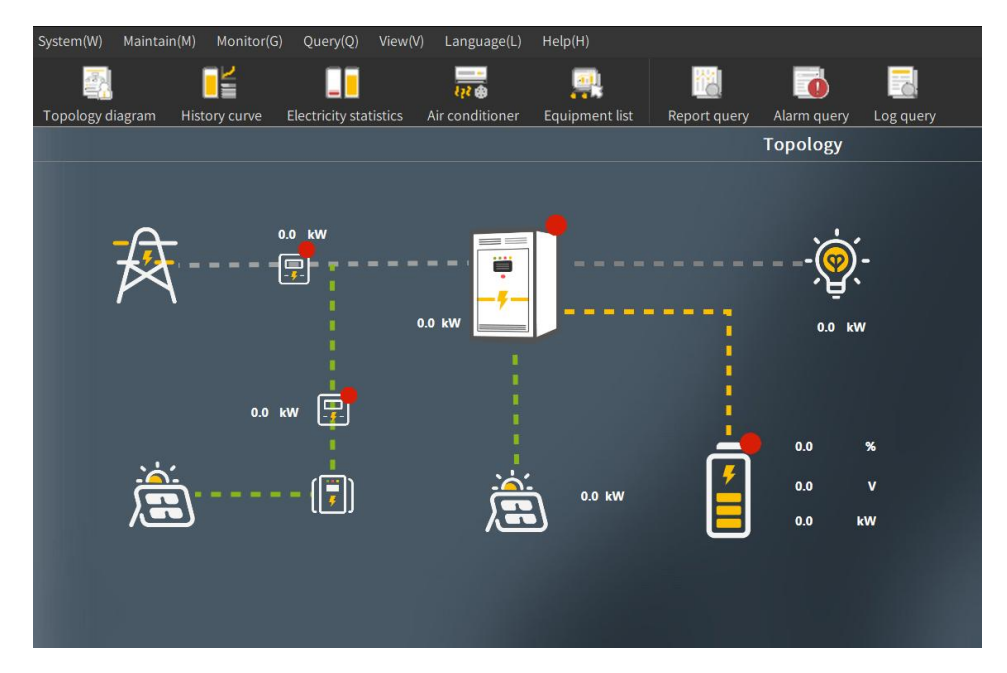

## 3.2 User Management and Switching

Click on "Maintenance" -> "User Management" to enter the user management interface. In this dialog box, users can be created, modified, and deleted.

The management interface for advanced users (installers) is shown in the following figure:

| ser management |                |                | × |
|----------------|----------------|----------------|---|
| User name      | Role           | Create user    |   |
|                | Administrators |                |   |
| advanced       | Advanced user  | W. 42 for some |   |
| operator       | End user       | Nourly user    |   |
|                |                |                |   |
|                |                | Delete user    |   |
|                |                |                |   |
|                |                |                |   |
|                |                |                |   |
|                |                |                |   |
|                |                |                |   |
|                |                |                |   |
|                |                |                |   |
|                |                |                |   |
|                |                |                |   |
|                |                |                |   |
|                |                |                |   |
|                |                |                |   |
|                |                |                |   |
|                |                |                |   |
|                |                | Close          |   |
|                |                |                |   |

The installation vendor management permission table is shown in the following table.

| Advanced<br>user<br>(Installer) | Create User | Create advanced<br>users |              |
|---------------------------------|-------------|--------------------------|--------------|
|                                 |             | Create end users         | $\checkmark$ |
|                                 | Modify User | Modify oneself           | $\checkmark$ |
|                                 |             | Modify end<br>users      | $\checkmark$ |
|                                 | Delete User | Delete advanced<br>users |              |
|                                 |             | Delete end user          | $\checkmark$ |

Note: No user can modify or delete users admin, advanced, or operator.

## 3.2.1 Create User

User creation process: Click "Maintenance" ->"User Management" ->select the "Create User" button, enter the username in the user creation interface, select the login user's role, set a new password, confirm the new password, and finally click the "OK" button to successfully create the user. The user creation interface is shown in the following figure.

| Create user                   |          |         | ×      |
|-------------------------------|----------|---------|--------|
| Username:                     |          |         |        |
| Role:                         | End user |         | V      |
| New password:                 |          |         |        |
| New password<br>confirmation: |          |         |        |
|                               |          | Confirm | Cancel |

#### 3.2.2 Modify User

Modify user process: Click "Maintenance" ->"User Management" ->select the "Modify User" button, select the user role you want to modify, click the "Modify User" button, select the content you want to modify (including username, role, password) in the modification user interface, and click the "OK" button to complete the modification operation. The modification user interface is shown in the following figure.

| Modify user                   |          |         | ×      |
|-------------------------------|----------|---------|--------|
| Username:                     | User     |         |        |
| Role:                         | End user |         | ×.     |
| New password:                 |          |         |        |
| New password<br>confirmation: |          |         |        |
|                               |          | Confirm | Cancel |

#### 3.2.3 Delete User

User deletion process: Click "Maintenance" ->"User Management" ->select the "Delete User" button, select the user to be deleted in the user management interface, click the "Delete User" button, and the "Are you sure you want to delete this user" button will pop up. Click the "OK" button to complete the deletion operation, and the prompt box is shown in the following figure.

| User management |                                                                                                    | ×           |
|-----------------|----------------------------------------------------------------------------------------------------|-------------|
| -               |                                                                                                    |             |
| User name       | Role                                                                                                    | Create user |
| admin           | Administrators                                                                                                   |             |
| 1234567         | Advanced user                                                                                                    | Modify user |
| advanced        | Advanced user                                                                                                    | Modily user |
| 12345           | End user                                                                                                    |             |
| operator        | End user                                                                                                    | Delete user |
|                 | AlphaCS-SCADA-FS Monitor       ×         ?       Are you sure you want to delete this user?         Yes       No |             |
|                 |                                                                                                    | Close       |

## 3.2.4 Switch Users

Switching User Process: Click on "System" ->"Switch User" in sequence. By entering "username" and "password" in the switching user interface and clicking the "OK" button, different users can switch between each other. Switch the user interface as shown in the following figure:

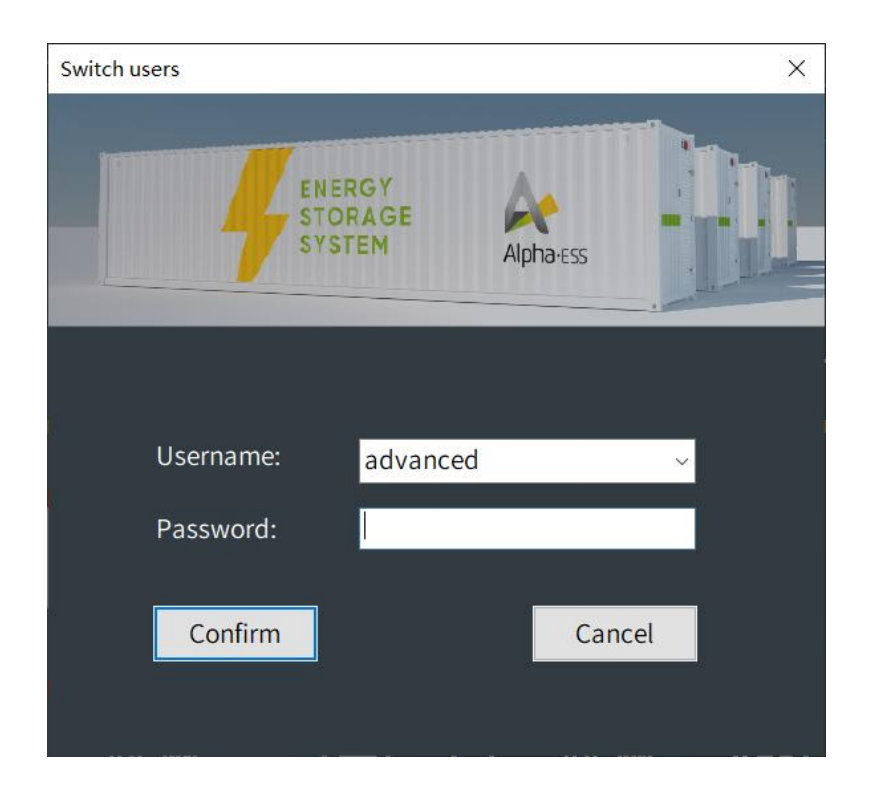

The interface after switching to advanced users (i.e. installers) is shown in the following figure.

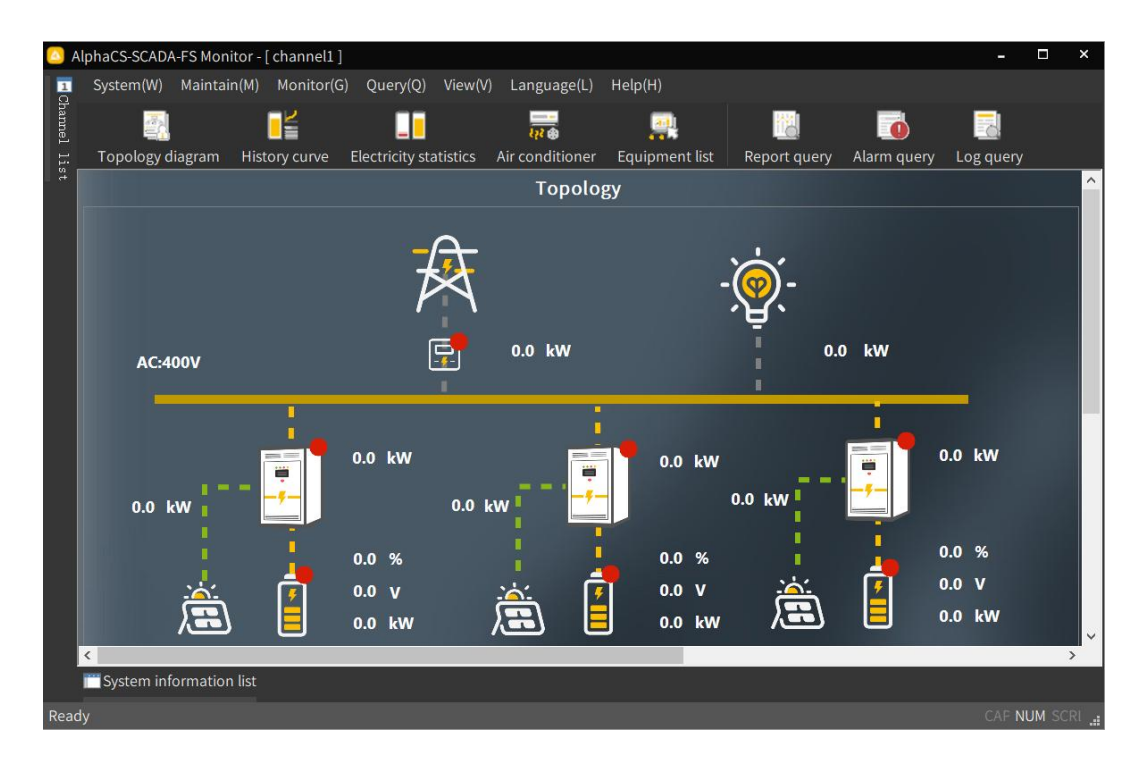

3.2.5 User Functional Permissions

The functional permissions of advanced users (i.e. installers) are shown in the following table:

| Menu<br>function | Menu Submenu function function      |              |  |  |
|------------------|-------------------------------------|--------------|--|--|
|                  | Start-up                            | $\checkmark$ |  |  |
|                  | Stop it                             | $\checkmark$ |  |  |
| System           | Real time monitoring<br>of messages | $\checkmark$ |  |  |
| System           | Save message                        | $\checkmark$ |  |  |
|                  | Switch users                        | $\checkmark$ |  |  |
|                  | Sign out                            | $\checkmark$ |  |  |
|                  | User management                     | $\checkmark$ |  |  |
| Maintain         | Basic parameter configuration       | $\checkmark$ |  |  |
| Wallitan         | Control strategy configuration      | $\checkmark$ |  |  |
|                  | Module<br>configuration<br>options  | ~            |  |  |
|                  | Project configuration options       | $\checkmark$ |  |  |
|                  | System configuration options        | $\checkmark$ |  |  |
|                  | Historical curve                    | $\checkmark$ |  |  |
|                  | Electricity statistics              | $\checkmark$ |  |  |
|                  | Air conditioner                     | $\checkmark$ |  |  |
|                  | Equipment List                      | $\checkmark$ |  |  |
|                  | Report query                        | ~            |  |  |
| Query            | Alarm Query                         | $\checkmark$ |  |  |
|                  | Log query                           | $\checkmark$ |  |  |

|           | Toolbar                   | $\checkmark$ |  |  |  |  |
|-----------|---------------------------|--------------|--|--|--|--|
| View      | View Status bar           |              |  |  |  |  |
|           | Chinese                   | $\checkmark$ |  |  |  |  |
| Language  | English                   | $\checkmark$ |  |  |  |  |
|           | Deutsch                   | $\checkmark$ |  |  |  |  |
| Help      | $\checkmark$              |              |  |  |  |  |
|           | Real-time Alarm           | $\checkmark$ |  |  |  |  |
| Other     | Remote upgrade            | $\checkmark$ |  |  |  |  |
| FUNCTIONS | Resume from<br>breakpoint | $\checkmark$ |  |  |  |  |

## 3.3 Configuration Option

## 3.3.1 Module Configuration Options

Click on "Maintenance" -> "Module Configuration Options", this interface can display/hide related functional items. You can check the functional items that need to be used in the project, and uncheck the functional items that are not involved in the project to hide them. The configuration items of each module are shown in the following figure:

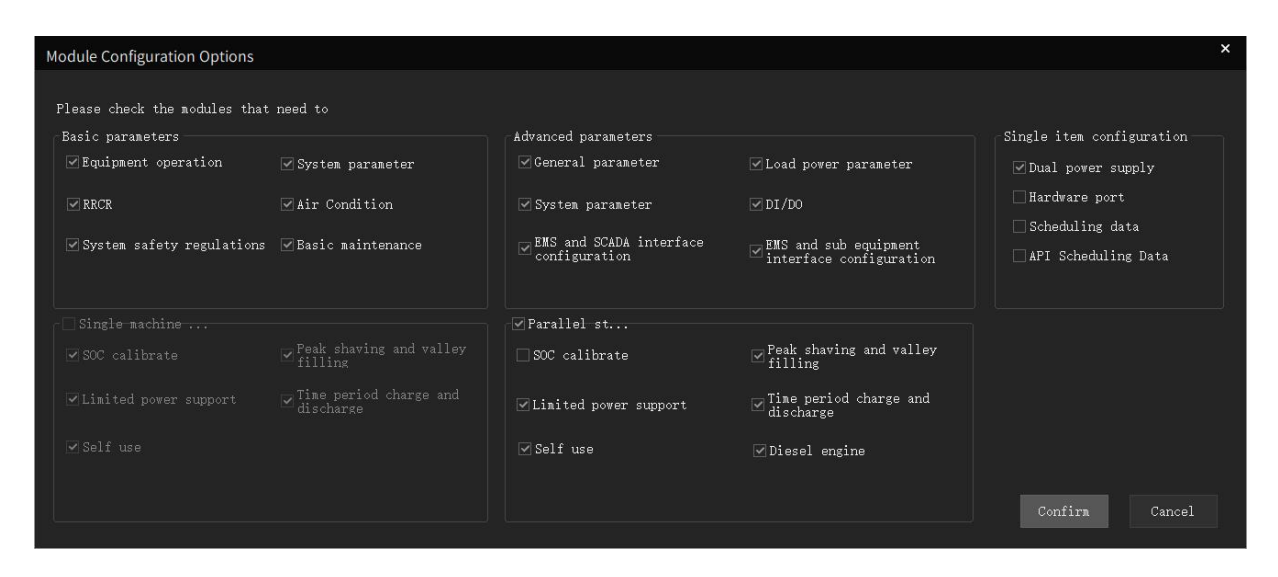

## 3.3.2 Project Configuration Options

Before configuring, you need to click the "System" -> "Stop" button in the menu bar.

Then click on "Maintenance" ->"Project Configuration Options". This interface allows for some configuration of the project scale. In the project configuration options interface, you can set the project name, PV installed capacity, battery installed capacity, installed power, or select the logo. The project configuration content is used to display on the SCADA welcome page. The project configuration options interface is shown below:

| Project configuration options                    |                                                      |  |  |  |  |  |
|--------------------------------------------------|------------------------------------------------------|--|--|--|--|--|
| Project Name:<br>PV installed capacity<br>(kWP): | NGC-Project<br>100                                   |  |  |  |  |  |
| Installed capacity of<br>battery (k\h):          | 1000                                                 |  |  |  |  |  |
| Installed power (kW):                            | 500                                                  |  |  |  |  |  |
| Select LOGO (the re                              | solution of LOGO image is recommended to be 305x124) |  |  |  |  |  |
|                                                  | Confirm Cancel                                       |  |  |  |  |  |

Set according to the corresponding content, click the OK button after setting, and restart the SCADA software to take effect.

## 3.3.3 System Configuration Options

Click on "Maintenance" -> "System Configuration Options". When the system is parallel, you need to check "Control SCADA" on the host SCADA interface. The interface is shown in the following figure:

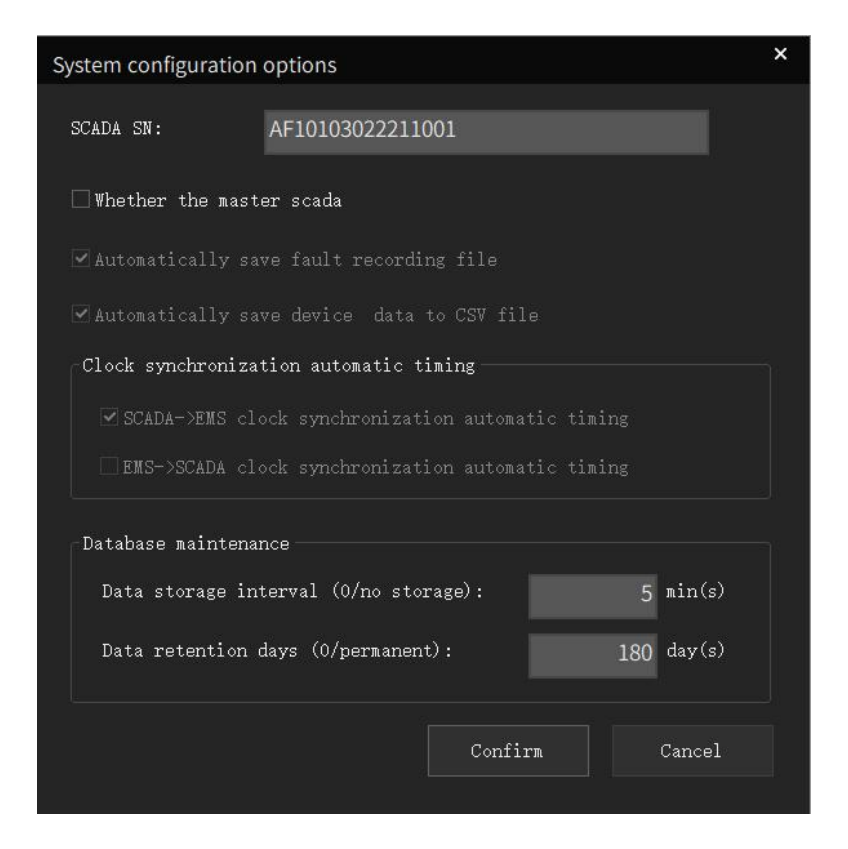

## 3.3.4 Basic Parameter Configuration Options

## 3.3.4.1 Basic Parameter Configuration

The basic parameter configuration mainly includes: device operation settings, system parameter settings, RRCR settings (limited to Germany), air conditioning settings (limited to outdoor products), and system safety settings.

Device operation settings allow for the addition, deletion, and modification of devices. At the same time, protocols, device categories, device subclasses, models, and device IDs can be set.

The system parameter settings include the following parameter settings: AC side PV installed power, grid connection coefficient, load access SOC, scheduling mode selection, DC side installed power, maximum through meter power, load shedding SOC, system model, DCAC coupling mode, and PV inverter installation type.

RRCR is only available for use in Germany, please refer to the RRCR settings section for details.

Air conditioning is limited to outdoor products, and indoor cabinet products do not require installation.

System security settings include DCAC selection and security selection settings. Customers can choose the corresponding safety regulations based on their country.

Setting process: Click "Maintenance" ->"Configuration Management" ->"Basic Parameter Configuration" ->"Basic Parameter Configuration" in sequence.

| Basic parameters configuratio      | n - [ channel1 ]    |                                     |                         |                                                     |                   |                             |                      | >     |
|------------------------------------|---------------------|-------------------------------------|-------------------------|-----------------------------------------------------|-------------------|-----------------------------|----------------------|-------|
| Basic parameter configura          | ation Basic mainten | ance configuration                  | External dispatch paran | neter configuration                                 |                   |                             |                      |       |
| • Equipment operation              |                     |                                     |                         | — m-1                                               |                   |                             |                      |       |
| Operation type:                    | Add device ~        | Protocol:                           | sep-alpha               | <pre>&gt; pload cloud &gt; platform cycle(s):</pre> | 300               |                             |                      |       |
| Equipment category:                | system ~            | Model:                              | EMS3.0                  | <ul> <li>✓</li> </ul>                               |                   |                             |                      |       |
| Equipment subclass:                | ems ~               | Device ID:                          | 0x01000000              | ×                                                   |                   |                             |                      |       |
| System parameter                   |                     |                                     |                         |                                                     |                   |                             |                      | ,     |
| AC side PV installed<br>power(kV): |                     | Grid connection<br>coefficient(%):  |                         | Load access SOC(%):                                 |                   | Dispatch mode<br>selection: | Local automatic mode | ~     |
| DC side PV installed<br>power(k¥): |                     | Maximum passing<br>neter power(kW): |                         | Load removal SOC(%):                                |                   | AC access type:             | AC_GENERATOR ~       |       |
| System model:                      | ~                   | DCAC coupling mode                  | AC ~                    | PV INV Installation<br>Type:                        | No installation   | ~                           | □Dual power enable   |       |
| ORRCR                              |                     |                                     |                         |                                                     |                   |                             |                      | ,     |
| RRCR enable:                       | disable ~           | K1 correspo                         | nds to the feedin value |                                                     | K3 correspo       | onds to the feedin          |                      |       |
|                                    |                     | K2 correspo                         | nds to the feedin       |                                                     | K4 correspo       | onds to the feedin va       | alue: O              |       |
| ⊖Air conditioning                  |                     |                                     |                         |                                                     |                   |                             |                      | ,     |
| Select air<br>conditioning:        |                     | ∼ Refrigerati                       | on stop point (°        |                                                     | Heating sto       | op point (°                 |                      |       |
|                                    |                     | Refrigerati<br>°C):                 | on return difference (  |                                                     | Heating re<br>C): | turn difference (°          |                      |       |
| OSystem safety regulat             | ions                |                                     |                         |                                                     |                   |                             |                      |       |
| Select DCAC:                       | ~                   | Select safe                         |                         |                                                     | ~                 |                             |                      | Write |
|                                    |                     |                                     |                         |                                                     |                   |                             |                      | Quit  |
|                                    |                     |                                     |                         |                                                     |                   |                             |                      |       |

## 3.3.4.2 Basic Maintenance Configuration

Basic maintenance configuration includes clock synchronization and timing, remote restart of EMS, restoration of SCADA factory settings, and restoration of EMS factory settings. Other settings include selecting sub devices and setting them up, including closing relays, canceling closing relays, clearing sub device energy values, remotely starting sub devices, and remotely stopping sub devices.

Setting process: Click "Maintenance" ->"Configuration Management" ->"Basic Parameter Configuration" ->"Basic Maintenance Configuration" ->"Check Corresponding Settings" ->Click "Write". The interface diagram is shown below:

| Basic parameters configuration - [ channel1 ] |                                   |                                    |                           | ×                              |
|-----------------------------------------------|-----------------------------------|------------------------------------|---------------------------|--------------------------------|
| Basic parameter configuration Basic main      | ntenance configuration External d | ispatch parameter configuration    |                           |                                |
| • Clock synchronization timing                | © Restore EMS factory settings    | Restore SCADA factory set          | tings CRemote restart EMS |                                |
| Other settings                                |                                   |                                    |                           |                                |
| Select a sub                                  | ~                                 | OClose relay                       | OCancel closing relay     | ○Clear sub device energy value |
|                                               |                                   | $\bigcirc$ Remote start sub device | ○Remote stop sub device   |                                |
| ų                                             |                                   |                                    |                           |                                |
|                                               |                                   |                                    |                           |                                |
|                                               |                                   |                                    |                           |                                |
|                                               |                                   |                                    |                           |                                |
|                                               |                                   |                                    |                           |                                |
|                                               |                                   |                                    |                           |                                |
|                                               |                                   |                                    |                           |                                |
|                                               |                                   |                                    |                           |                                |
|                                               |                                   |                                    |                           |                                |
|                                               |                                   |                                    |                           |                                |
|                                               |                                   |                                    |                           |                                |
|                                               |                                   |                                    |                           |                                |
|                                               |                                   |                                    |                           | Write                          |
|                                               |                                   |                                    |                           | Quit                           |
|                                               |                                   |                                    |                           |                                |

## **3.4 Function Setting Options**

## 3.4.1 Single/Parallel Machine Setting Interface

The parameter configuration process for the single/parallel machine setting interface is as follows: click "Maintenance" -> "Control Strategy" -> "Single/Parallel Machine Setting", and this interface will enable the setting of parallel machines.

If parallel operation is enabled, the system will automatically recognize the parallel operation mode and display parameter settings based on the parallel operation mode, including EMS parallel operation ID, EMS parallel operation quantity that needs to be set, and other default parameter settings. The setting interface is shown in the following figure:

| Single/Parallel Setting time sharing strategy Diesel engine Graded load configuration         |                                       |
|-----------------------------------------------------------------------------------------------|---------------------------------------|
| Farallel Enable: v                                                                            |                                       |
| EMS Farallel Master Slave ID: 0 Vumber of EMS Farallel Machines: 4 CMS parallel communication | timeout: 60                           |
| PCS adjustment step: 10 PCS minimum regulation(k#): 30 PCS self consumption base v            | alue(k¥): 2                           |
|                                                                                               | ـــــــــــــــــــــــــــــــــــــ |
|                                                                                               |                                       |
|                                                                                               |                                       |
|                                                                                               |                                       |
|                                                                                               |                                       |
|                                                                                               |                                       |
|                                                                                               |                                       |
|                                                                                               | Vrite                                 |
|                                                                                               | Exit                                  |

## 3.4.2 Time Sharing Strategy

In the time sharing strategy interface, relevant parameters for self use, power limit support, and peak shaving and valley filling strategies can be set. In the "time sharing strategy" interface, you can set common parameters for each strategy, and click the "add", "delete", and "modify" buttons to operate on the data in the list. The interface diagram of the "time sharing strategy" is shown below:

| ubli<br>_ pea      | : param<br>k shav               | eters<br>ing and valley              | filling  |                   |                                           |                                  |                                                          |       |
|--------------------|---------------------------------|--------------------------------------|----------|-------------------|-------------------------------------------|----------------------------------|----------------------------------------------------------|-------|
| Pea<br>(k¥)<br>Val | c clipp<br>):<br>ley fil        | ping upper limit<br>lling lower limi |          |                   | Adjustment hystere<br>Peak clipping disch | sis (kW):<br>narge cutoff SOC(%) |                                                          |       |
| Lin<br>Powe<br>SOC | :<br>ited po<br>er lini<br>(%): | ower support<br>t power support      |          | Neter powe        | r adjustment offset (k¥):                 |                                  | Spontaneous use<br>Reserved SOC for spontaneous use (%): |       |
| Sele               |                                 |                                      |          |                   | Modify                                    |                                  | Out-of-time strategy mode: Selfuse                       |       |
|                    | Se                              | Start time                           | end time | Date of execution | strategy mode                             | Mode paramete                    | ers                                                      |       |
| 1                  | 1                               | 00:00                                | 01:00    | Monday/Tuesday    | Fixed power charging                      | Charging power                   | r (kW): 50.000000, charging cutoff SOC (%): 5            |       |
| 1                  | 2                               | 01:00                                | 02:00    | Tuesday/Wedn      | Fixed power discharge                     | Discharge powe                   | er (kW): 60.000000, discharge cutoff SOC (%): 6          |       |
|                    | 3                               | 00:00                                | 01:00    | Monday            | Limited power support                     |                                  |                                                          |       |
|                    | 4                               | 00:00                                | 02:00    | Tuesday           | Peak load shifting                        |                                  |                                                          |       |
|                    |                                 |                                      |          |                   |                                           |                                  |                                                          |       |
|                    |                                 |                                      |          |                   |                                           |                                  |                                                          |       |
|                    |                                 |                                      |          |                   |                                           |                                  |                                                          |       |
|                    |                                 |                                      |          |                   |                                           |                                  |                                                          | Write |

In the "Add Policy" and "Modify Policy" interfaces, you can add and modify data in the list, as shown below:

| Modify strategy    |               |           |             |          |          |            | ×        |
|--------------------|---------------|-----------|-------------|----------|----------|------------|----------|
|                    |               |           |             |          |          |            |          |
| Start time:        | 00:00         | *<br>•    |             |          |          |            |          |
| End time:          | 02:00         | ▲<br>▼    |             |          |          |            |          |
| Date of execution: | Monday        | ⊡ Tuesday | 🗌 Wednesday | Thursday | 🗌 Friday | □ Saturday | □ Sunday |
| Strategy Model:    | Peak load shi | fting     | ~           |          |          |            |          |
|                    |               |           |             |          |          |            |          |
|                    |               |           |             |          |          |            |          |
|                    |               |           |             |          |          |            |          |
|                    |               |           |             |          |          |            |          |
|                    |               |           |             |          |          |            |          |
|                    |               |           |             |          |          |            |          |
|                    |               |           |             |          | OK       |            |          |
|                    |               |           |             |          |          |            |          |

Process of modifying list data: Select a data item in the list ->click the "Modify" button. The original data will be displayed in the modification interface. Then, you can modify the start time, end time, and strategy mode (when the strategy mode is fixed power charging or

fixed power discharging, you can modify the charging and discharging power and charging and discharging cut-off SOC cut-off SOC) again. Click the "OK" button to successfully modify a data item in the list.

## 3.4.2.1 Self Use

In the presence of mains power, when there is sufficient PV power generation, the system prioritizes supplying power to the load and charging the excess battery. If the battery reaches its maximum charging power, the excess electricity will be fed into the grid without triggering the maximum feed limit. The schematic diagram is as follows:

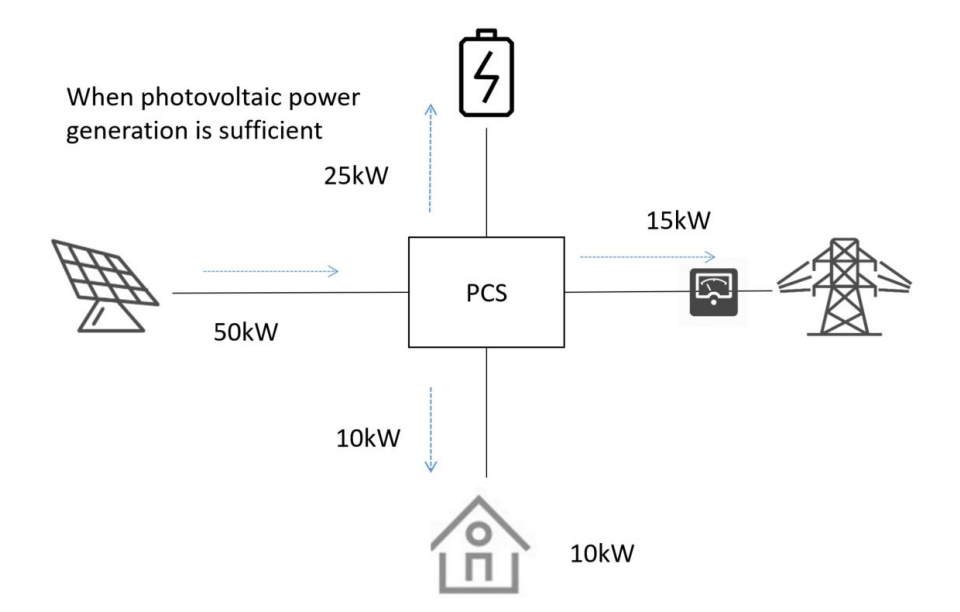

When the PV system does not generate electricity and the stored energy is sufficient, the load is powered by the stored energy, as shown in the schematic diagram below:

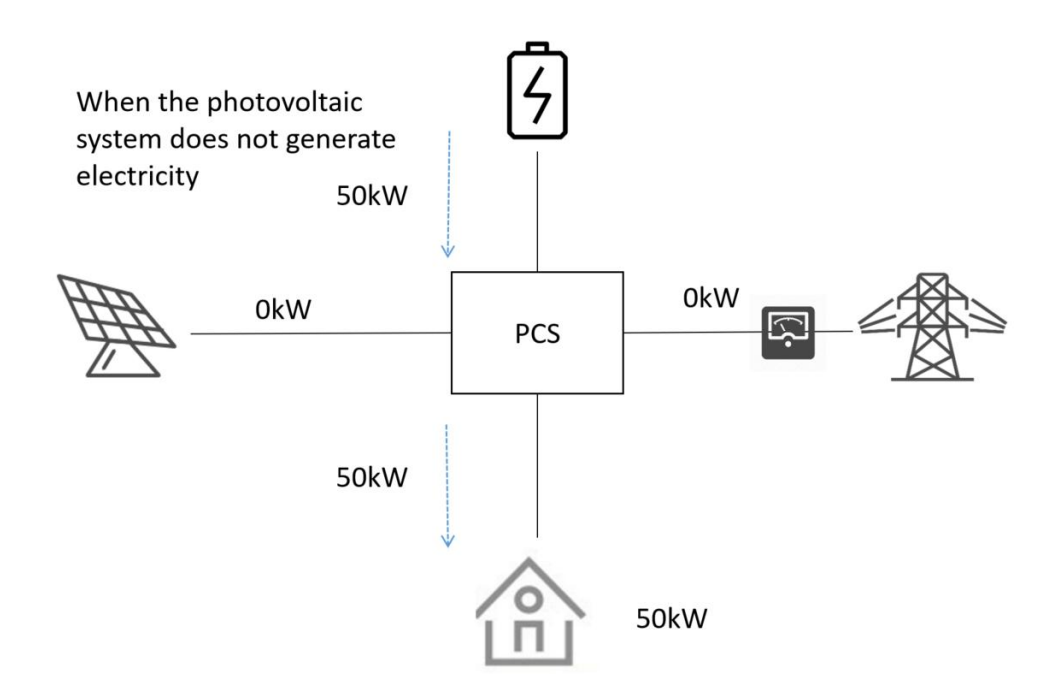

When PV power generation is insufficient to support the load, PV and energy storage jointly supply power to the load, as shown in the schematic diagram below:

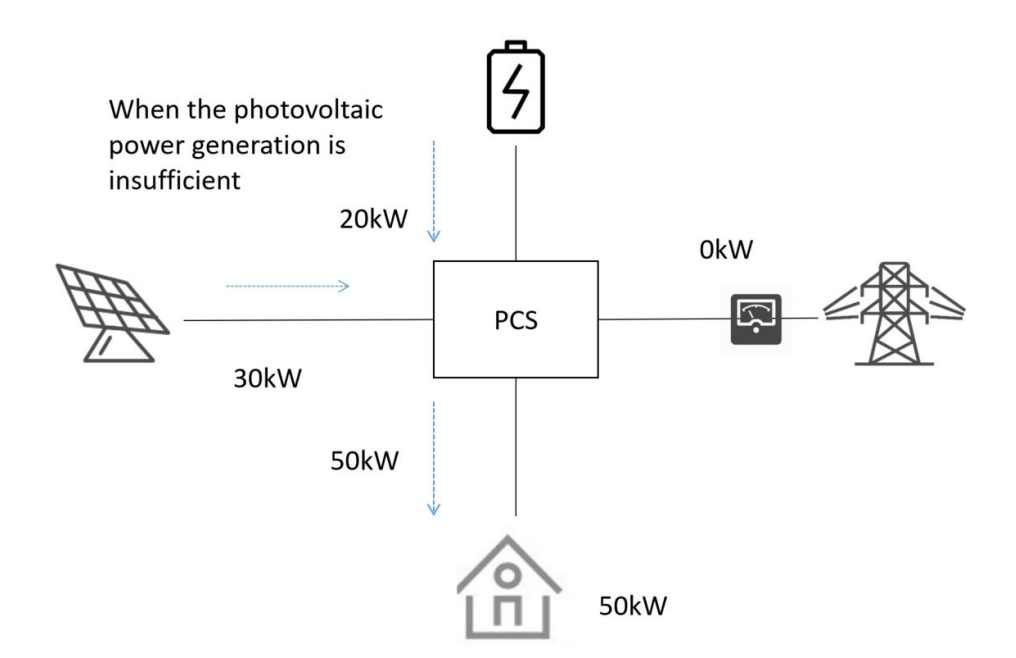

When neither PV nor battery power can support the load, the remaining power is taken from the grid, as shown in the schematic diagram below:

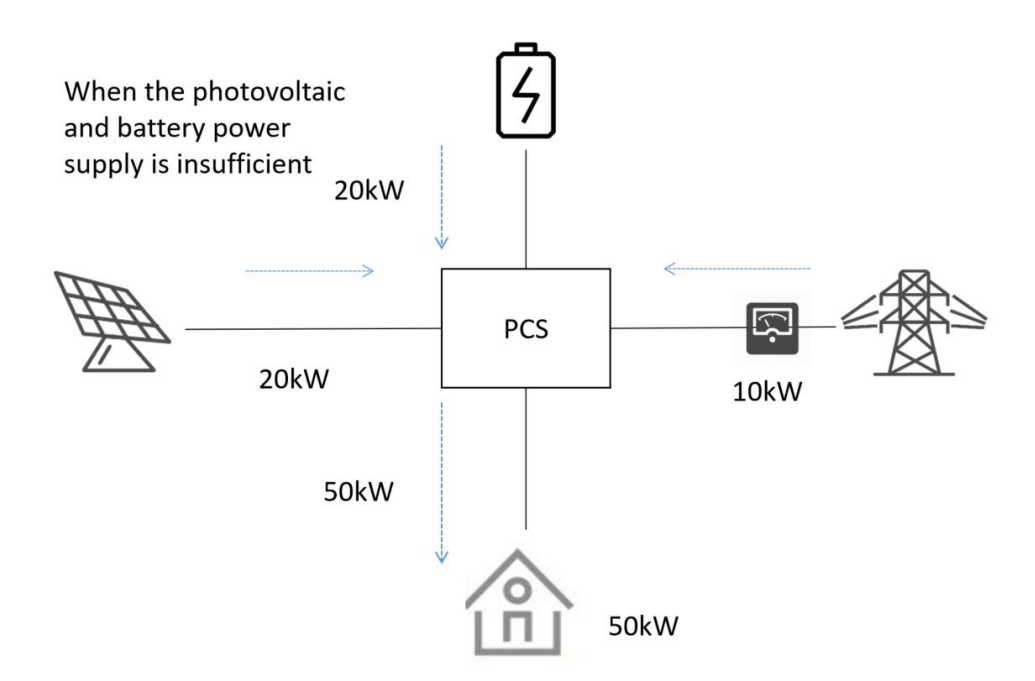

Setting process: Click "Maintenance" ->"Configuration Management" ->"Control Strategy" ->"time sharing Strategy" ->Set "Self use Reserve SOC" ->Click "Add" ->Add Self use Policy.

The interface is shown in the following figure:

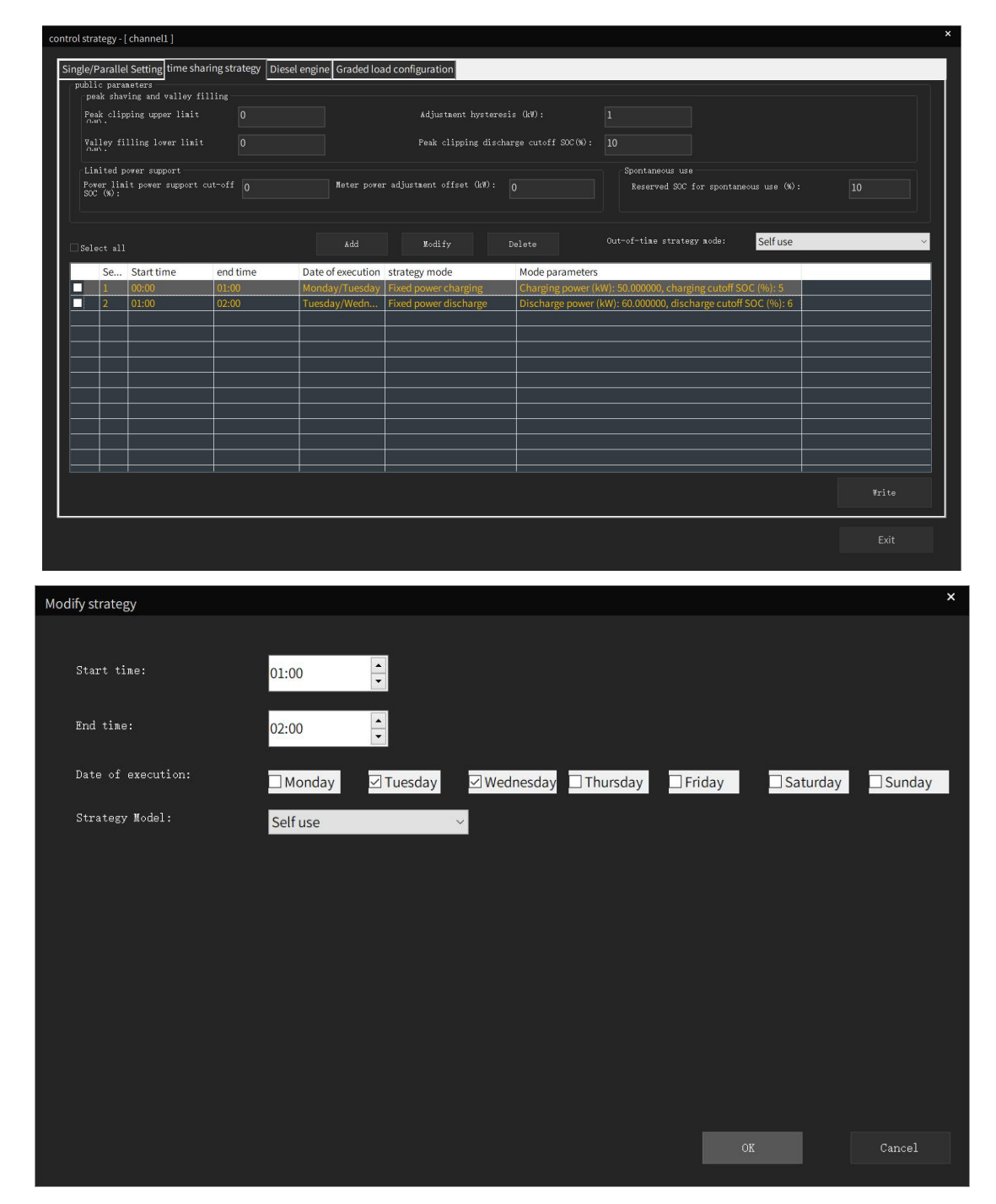

## 3.4.2.2 Fixed Power Charging and Discharging

This function is only available when connected to the grid. During the charging period, priority is given to charging the battery from the PV system. If the PV power generation cannot meet the battery charging power at this time, power is taken from the grid to charge the battery. When the battery reaches the charging cut-off SOC, the grid charging is stopped. At this point, when the PV is greater than the load, the excess PV can continue

to charge the battery; When the PV is less than the load, the mains power supplements to supply power to the load. The schematic diagram is as follows:

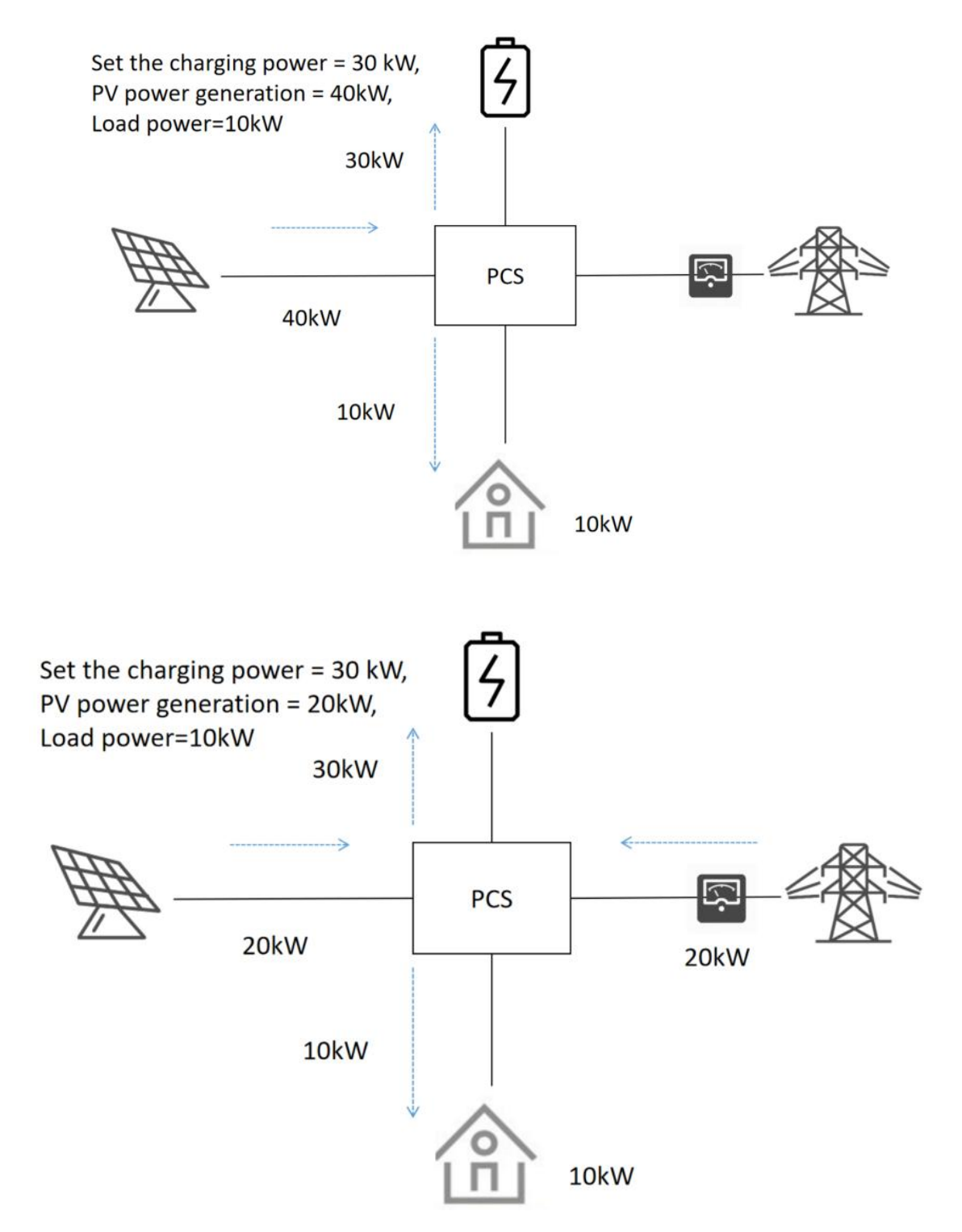

During the discharge period, the system performs fixed power discharge.

Setting process: Click on "Maintenance" ->"Configuration Management" ->"Control Strategy" ->"time sharing Strategy" ->click on "Add" ->add fixed power charging/discharging.

The interface is shown in the following figure:

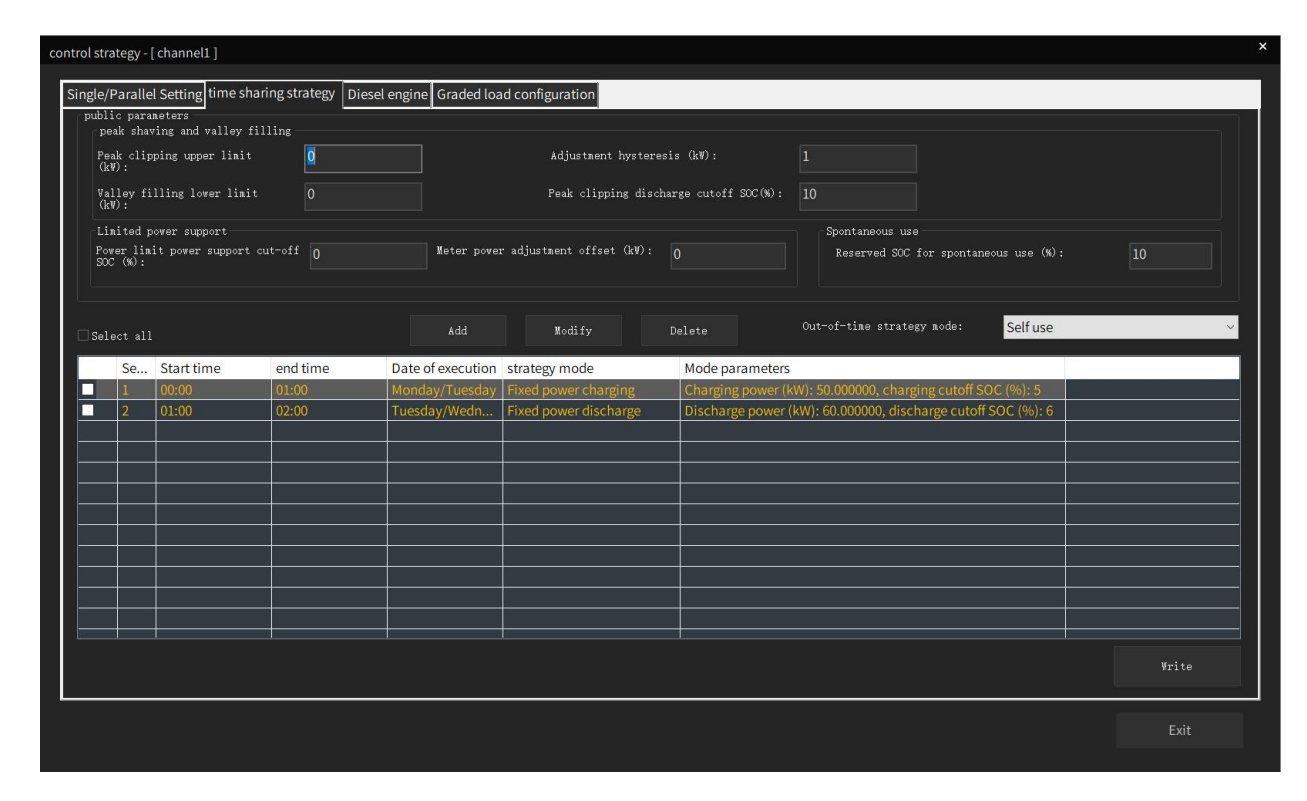

## 3.4.2.3 Pmeteroffset

This function is only available when connected to the grid. After the power limit support is enabled, the system will take power from or feed power to the grid at a constant power according to the power value set by the customer; Otherwise, the system will perform autonomous self use. The schematic diagram is as follows:

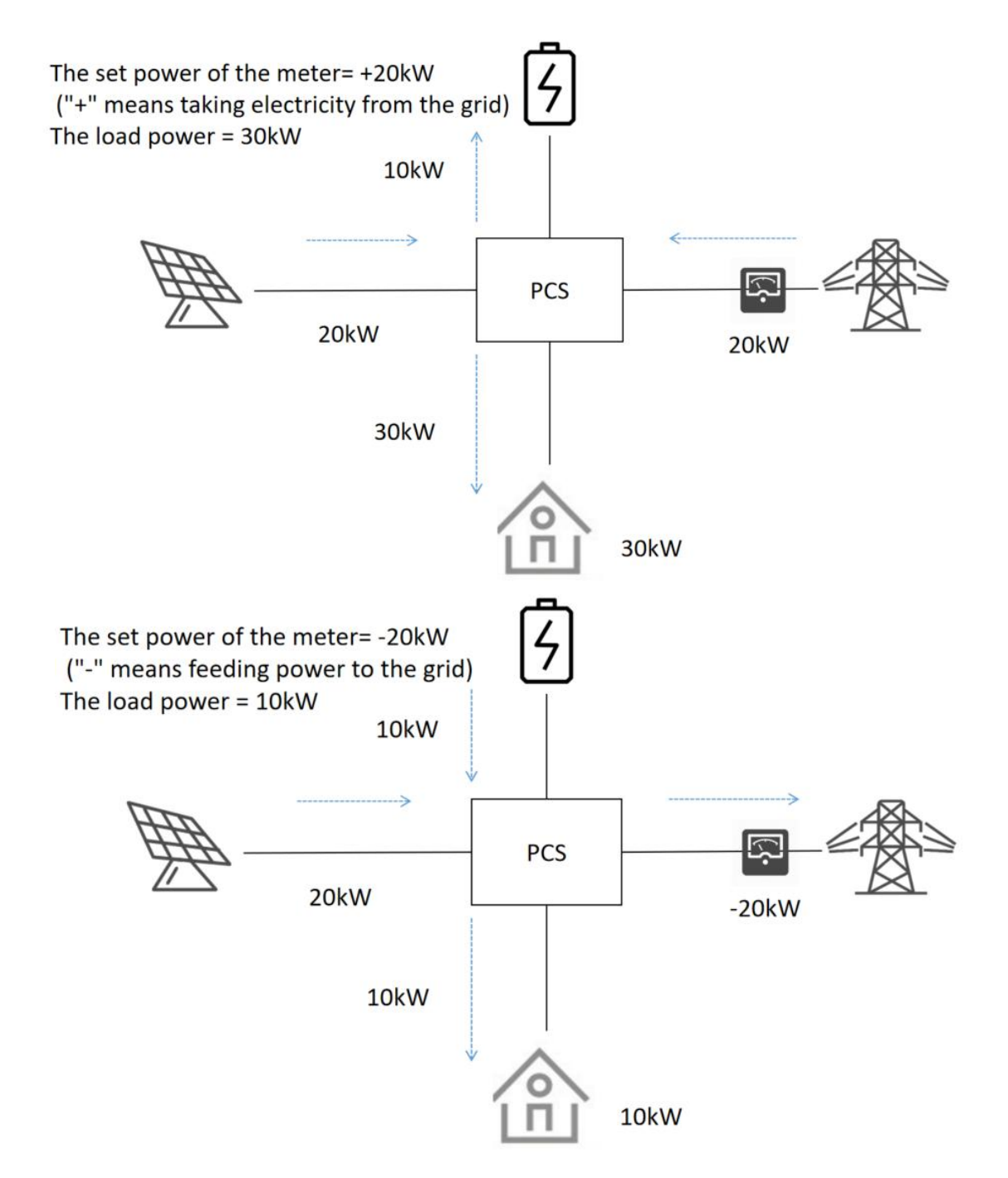

Setting process: Click "Maintenance" ->"Configuration Management" ->"Control Strategy" ->"time sharing Strategy" ->Set "pmeteroffset" parameters ->Click "Add" ->Add pmeteroffset Mode.

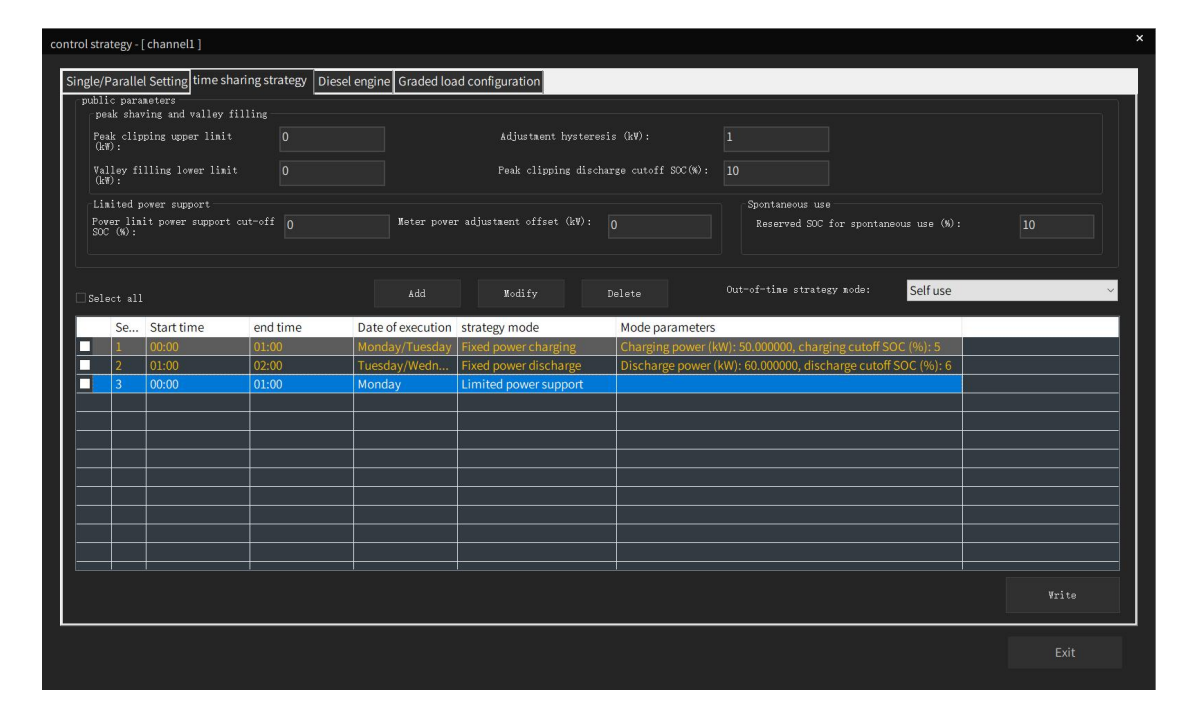

## 3.4.2.4 Peak Shaving

This function is only available in the state of connecting to the grid. During the peak shaving function period, when the system draws power from the grid greater than the set upper limit power, the peak shaving function is executed, that is, the system will increase the discharge or decrease the charging power, so that the power drawn from the grid is less than the set peak power. The schematic diagram is shown below:

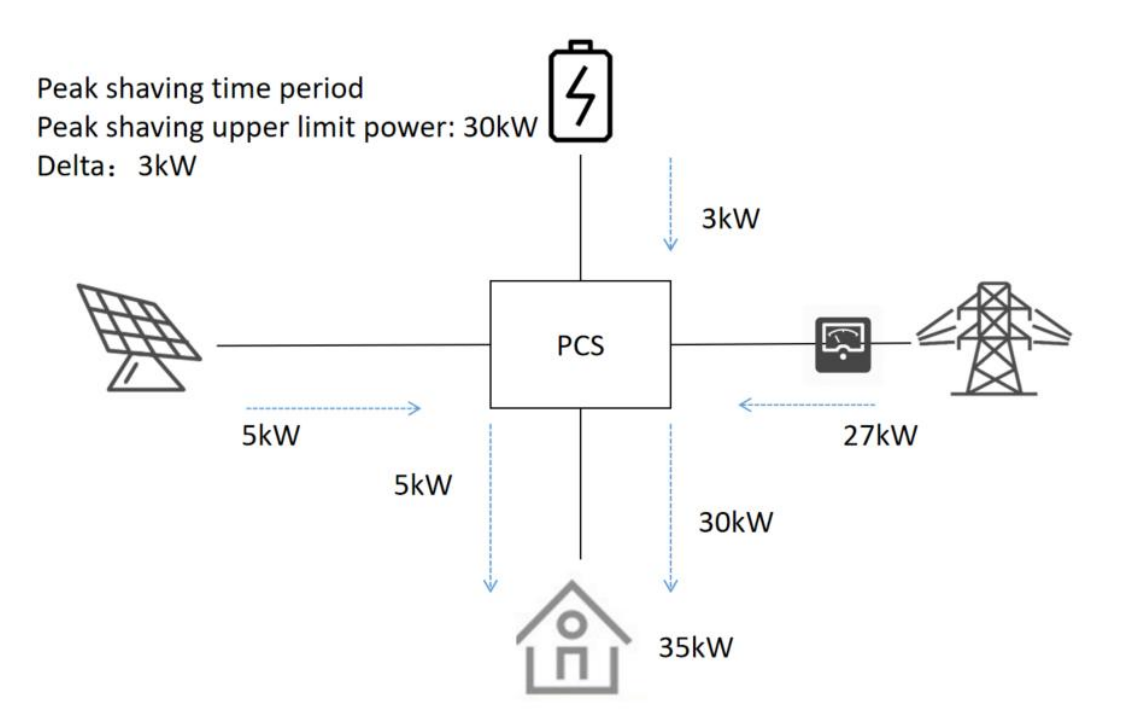

When entering the valley filling function period, if the power taken from the grid by the system is less than the set lower limit power, the valley filling function will be executed, that is, the system will reduce the discharge or increase the charging power, so that the power taken from the grid is greater than the set valley power. The schematic diagram is shown below:

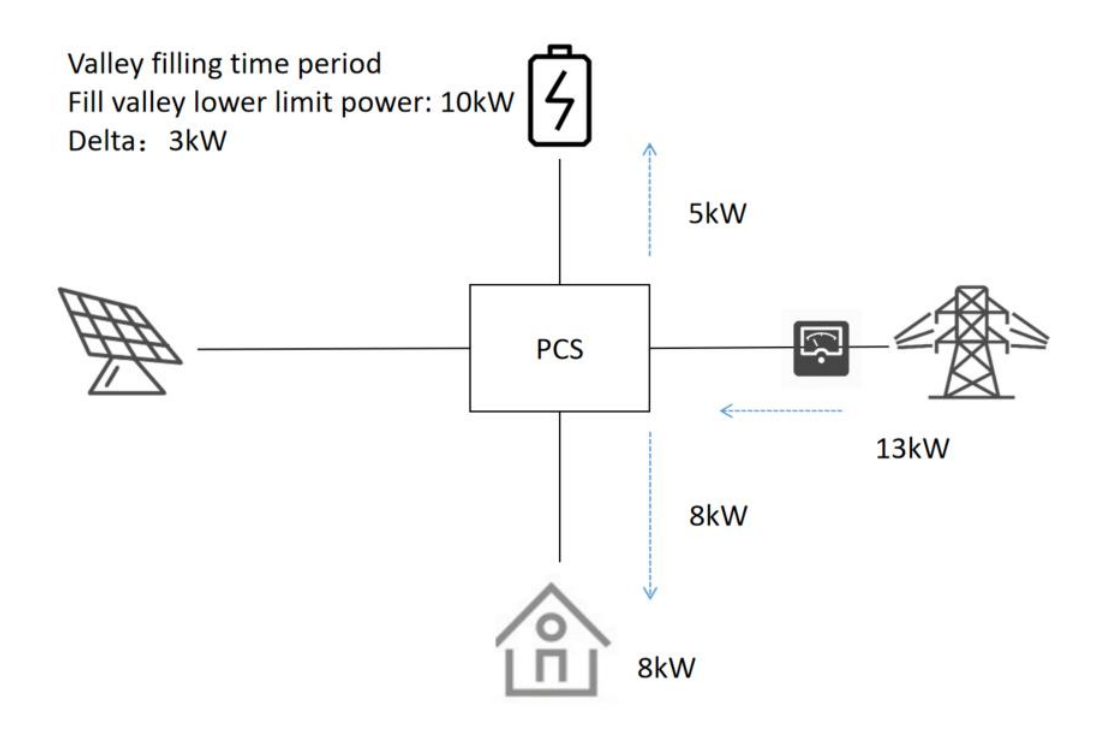

Setting process: Click "Maintenance" ->"Configuration Management" ->"Control Strategy" ->"time sharing Strategy" ->Set Peak shaving and valley filling parameters - >Click "Add" ->Set "Start Time", "End Time", "Execution Date", and select the "Peak shaving and valley filling" strategy mode.
| pe         | ik shav         | ing and valley   |          |                   |                           |                      |                                                |  |
|------------|-----------------|------------------|----------|-------------------|---------------------------|----------------------|------------------------------------------------|--|
| Pea<br>(k¥ | k clip<br>):    | ping upper limit |          |                   | Adjustment hystere        | esis (k♥):           |                                                |  |
| Val<br>(kW | ley fi<br>):    | lling lover limi |          |                   | Peak clipping disc        | harge cutoff SOC(%): |                                                |  |
| Lin        | ited p          | ower support     |          |                   |                           |                      | Spontaneous use                                |  |
| Pov<br>SOC | er lini<br>(%): | it power support |          | Neter powe        | r adjustment offset (kW): |                      | Reserved SOC for spontaneous use (%):          |  |
| Sele       |                 |                  |          |                   | Modify                    |                      | Out-of-time strategy mode: Selfuse             |  |
|            | Se              | Start time       | end time | Date of execution | strategy mode             | Mode paramete        | rs                                             |  |
|            | 1               | 00:00            | 01:00    | Monday/Tuesday    | Fixed power charging      | Charging power       | (kW): 50.000000, charging cutoff SOC (%): 5    |  |
|            | 2               | 01:00            | 02:00    | Tuesday/Wedn      | Fixed power discharge     | Discharge powe       | r (kW): 60.000000, discharge cutoff SOC (%): 6 |  |
|            |                 | 00:00            | 01:00    |                   | Limited power support     |                      |                                                |  |
|            | 4               | 00:00            | 02:00    | Tuesday           | Peak load shifting        |                      |                                                |  |
|            |                 |                  |          |                   |                           |                      |                                                |  |
|            |                 |                  |          |                   |                           |                      |                                                |  |
|            |                 |                  |          |                   |                           |                      |                                                |  |
|            |                 |                  |          |                   |                           |                      |                                                |  |

| Modify strategy    |                |           |             |            |          |          | ×      |
|--------------------|----------------|-----------|-------------|------------|----------|----------|--------|
|                    |                |           |             |            |          |          |        |
| Start time:        | 00:00          | •         |             |            |          |          |        |
| End time:          | 02:00          | •         |             |            |          |          |        |
| Date of execution: | ☐ Monday       | ✓ Tuesday | □ Wednesday | ☐ Thursday | ☐ Friday | Saturday | Sunday |
| Strategy Model:    | Peak load shif | ting      | ~           |            |          |          |        |
|                    |                |           |             |            |          |          |        |
|                    |                |           |             |            |          |          |        |
|                    |                |           |             |            |          |          |        |
|                    |                |           |             |            |          |          |        |
|                    |                |           |             |            |          |          |        |
|                    |                |           |             |            |          |          |        |
|                    |                |           |             |            |          |          |        |
|                    |                |           |             |            | OI       | ۲.       |        |

#### 3.4.3 SOC Calibration

After this function is enabled, if it is a grid connected system and the battery is rechargeable, the battery will start strong charging directly. If the PV is not enough, power will be taken from the grid. If it is a diesel generator system, first turn on the diesel generator, then charge the battery according to the corresponding power mode. When the battery charging flag changes to 'no charging', exit SOC calibration.

By setting a time period and selecting the time for SOC calibration, automatic calibration of SOC can be performed. Start charging the battery directly during the time period, and if the PV is insufficient, take power from the grid. If it is a diesel generator system, first turn on the diesel generator, then charge the battery according to the corresponding power mode. When the battery charging flag changes to 'no charging', exit SOC calibration.

SOC calibration configuration process: Click "Maintenance" -> "Control Strategy Configuration" -> "SOC Calibration" in sequence, set the undervoltage charging (including undervoltage charging enable and undervoltage charging power) and SOC calibration (including four time periods of SOC calibration power, manual SOC calibration enable, automatic SOC calibration enable, and automatic SOC calibration enable) (note: time period settings can span across days but cannot overlap), and then click the "Write" button to save the settings.

The interface is shown in the following figure:

| control strategy - [ channel1 ]           |                                             |                       |                     | ,     |
|-------------------------------------------|---------------------------------------------|-----------------------|---------------------|-------|
| Single/Parallel Setting SOC calibrate tin | ne sharing strategy Diesel engine Graded lo | ad configuration      |                     |       |
| • undervoltage charging                   |                                             |                       |                     |       |
| 🗹 Undervoltage charging enable            | Undervoltage cha:                           | rging power (kW): 30  |                     |       |
| SOC calibration                           |                                             |                       |                     |       |
| SOC calibration power (kW):               |                                             |                       |                     |       |
| Manual SOC Calibration                    |                                             |                       |                     |       |
| Manual SOC calibration                    | Manual SOC calibration cancel               |                       |                     |       |
| Autonatic SOC calibration                 |                                             |                       |                     |       |
| Automatic SOC calibration                 |                                             |                       |                     |       |
| ✓Time period enable 1                     | 1:00:00 - 2:00:00 -                         | ✓Time period enable 2 | 2:00:00 - 2:02:00 - |       |
| ✓Time period enable 3                     | 0:00:00 - 0:00:00 -                         | □Time peri⊘d enable 4 |                     |       |
|                                           |                                             |                       |                     |       |
|                                           |                                             |                       |                     |       |
|                                           |                                             |                       |                     |       |
|                                           |                                             |                       |                     |       |
|                                           |                                             |                       |                     | Write |
|                                           |                                             |                       |                     | Exit  |

#### 3.4.4 Diesel Generator Function

There are three types of on/off modes for diesel generators,

SOC mode: In this mode, a start SOC and a stop SOC are set. When the battery SOC is lower than the start SOC, the diesel generator is turned on; When the battery SOC is higher than the shutdown SOC, turn off the diesel generator.

Time slot mode: In this mode, a start time point and a stop time point are set. When the local time is between these two time points, the diesel generator is turned on; Turn off the diesel generator outside the designated time period.

Manual mode: In this mode, the start stop button of the diesel generator needs to be manually controlled.

In addition, there are two modes for diesel generator power control, using two set values, one is the rated power value of the diesel generator and the other is the battery power supply value.

diesel generator rated power mode: When selecting this power mode, set PCS to draw power from the diesel generator=80% of the diesel generator rated power - load power. If the former is less than the difference between the latter two, PCS will not draw power from the diesel generator.

Battery rated power mode: When selecting this power mode, the PCS is set to draw power from the diesel generator=the set battery charging power value. However, if (80% of the diesel generator rated power - load value) is less than the set battery charging power value, the PCS will draw power from the diesel generator according to the former power difference. The setting of this value needs to accurately consider the load peak value, otherwise it may cause overload and shutdown of the diesel generator.

Oil engine interface configuration process: Click "Maintenance" ->"Control Strategy Configuration" ->"Oil Engine" in sequence. In the oil engine configuration interface of the control strategy configuration, configure the diesel generator parameters, and then click the "Write" button to save the settings.

The parameters that need to be configured for a diesel generator include: engine enable, start stop mode, output power mode, charging power setting, remote engine on/off, SOC on/off, rated power of the diesel generator, percentage of rated output of the diesel generator, start time, and stop time.

The diesel generator configuration interface is shown in the following figure:

| con | rol strategy - [ channel1 ]     |                                        |                                            |             |                      |          | ,     |
|-----|---------------------------------|----------------------------------------|--------------------------------------------|-------------|----------------------|----------|-------|
| S   | ingle/Parallel Setting SOC cali | ibrate time sharing strategy Diesel en | gine Graded load confi                     | guration    |                      |          |       |
|     |                                 |                                        |                                            | (max)       | <br>1001 - 41 - 1000 |          |       |
|     | Enable Diesel Function:         | true ~                                 |                                            |             | Opening time:        | 15:12:12 |       |
|     | Start stop mode:                | soc_mode ~                             |                                            |             |                      | 20:12:12 | -     |
|     | Output power mode:              | fixed_charge_power_mode ~              | Rated power of diesel                      | engine(k¥): | Remote oil switch:   | off      | ~     |
|     | Charging power setting(kV):     |                                        | Percentage of rated o<br>diesel engine(%): | utput of    |                      |          |       |
|     |                                 |                                        |                                            |             |                      |          |       |
|     |                                 |                                        |                                            |             |                      |          |       |
|     |                                 |                                        |                                            |             |                      |          |       |
|     |                                 |                                        |                                            |             |                      |          |       |
|     |                                 |                                        |                                            |             |                      |          |       |
|     |                                 |                                        |                                            |             |                      |          |       |
|     |                                 |                                        |                                            |             |                      |          |       |
|     |                                 |                                        |                                            |             |                      |          |       |
|     |                                 |                                        |                                            |             |                      |          |       |
|     |                                 |                                        |                                            |             |                      |          |       |
|     |                                 |                                        |                                            |             |                      |          | Vrite |
|     |                                 |                                        |                                            |             |                      |          |       |
|     |                                 |                                        |                                            |             |                      |          |       |

#### 3.4.5 Dual Power Function

If the customer has installed an automatic switching device ATS, dual power switching can be performed. When the mains power exists, ATS will prioritize switching to the mains side and use the power from the grid; When the mains power is lost and the backup power exists, ATS will automatically switch to the backup power side and use the backup power; When both the primary and backup power are lost, the ATS switch will maintain its pre power outage state.

Setting process: Click on "Maintenance" ->"Configuration Management" ->"Basic Parameter Configuration" ->"Basic Parameter Configuration" ->select "System Parameters" ->set "Dual Power Enable" ->"Write". The interface is shown below:

| Basic parameters configuration - [ channel1 ]                                                                                                    | ×      |
|----------------------------------------------------------------------------------------------------|--------|
| Basic parameter configuration Basic maintenance configuration External dispatch parameter configuration                                             |        |
| • Equipatent operation                                                                                                    | 1      |
| Operation type: Add device V Protocol: sep-alpha V platform 300<br>cycle(s):                                                                        |        |
| Equipment category: system V Model: EMS3.0 V                                                                                                    |        |
| Equipment subclass: ems - Device ID: <mark>0x01000000</mark>                                                                                        |        |
| O system parameter                                                                                                    |        |
| AC side FV installed<br>power(kW):<br>0<br>Load access SOC(%):<br>0<br>Dispatch mode<br>selection:<br>Local automatic                               | mode ~ |
| DC side FV installed<br>power(kV):<br>DC side FV installed<br>power(kV):<br>DC side FV installed<br>AC access type:<br>AC_GENERATOR<br>AC_GENERATOR | ~      |
| System model: DCAC coupling mode: AC PV INV Installation No installation 🗸 🗆 Dual power enab                                                        | le     |
| () RECR                                                                                                    |        |
| RECE enable: disable V K1 corresponds to the feedin value: 0 K3 corresponds to the feedin 0                                                         |        |
| K2 corresponds to the feedin 0 K4 corresponds to the feedin value: 0                                                                                |        |
| ⊖ Air conditioning                                                                                                    |        |
| Select air<br>conditioning: Refrigeration stop point (* 0 Heating stop point (* 0                                                                   |        |
| Refrigeration return difference ( 0 Heating return difference (* 0<br>C):                                                                           |        |
| O System safety regulations                                                                                                    |        |
| Select DCAC:                                                                                                    | Write  |
|                                                                                                    | Quit   |
|                                                                                                    |        |

#### 3.4.6 Graded Load Configuration

#### 

# AlphaESS only provides dry contacts, and the use of this function requires the customer's switch to support dry contact control. The installation manual will reflect the connection capability of these dry contacts (including voltage, current, etc.).

Under off grid conditions, when the SOC of the battery is  $\leq$  the SOC of the general load, the power supply to the general load is disconnected. The battery continues to discharge, and when SOC  $\leq$  the critical load SOC is disconnected, all loads are disconnected, and the inverter maintains off grid no-load operation.

As the PCS runs without load, the battery continues to discharge. If there is PV power, it will replenish the battery until the corresponding load SOC is restored, and then control the corresponding load connection;

It should be noted that when the oil engine is connected or the mains power is connected, all loads will be directly restored to power supply. Setting process: Click "Maintenance" ->"Control Strategy Configuration" ->"Control Strategy" ->"Graded load configuration" in sequence, configure parameters on the hierarchical load interface, and then click the "Write" button to save the settings.

The parameters that need to be configured include setting: graded load enable, general load cutoff SOC, general load access SOC, important load cutoff SOC, and important load access SOC.

The configuration interface is shown in the following figure:

| ontrol strategy - [ channel1 ]    |                               |                                  |      |        |
|-----------------------------------|-------------------------------|----------------------------------|------|--------|
| Single/Parallel Setting SOC calib | ate time sharing strategy Die | sel engine Graded load configura | tion |        |
|                                   |                               |                                  |      |        |
| Grading load enable:              | disable ~                     |                                  |      |        |
| General load cut SOC(%).          | 50                            | Critical load cut                |      |        |
| General load cut Soc(w/.          |                               | SOC(%):                          |      |        |
| General load access SOC<br>(%):   |                               | Critical load access SOC<br>(%): | 40   |        |
|                                   |                               |                                  |      |        |
|                                   |                               |                                  |      |        |
|                                   |                               |                                  |      |        |
|                                   |                               |                                  |      |        |
|                                   |                               |                                  |      |        |
|                                   |                               |                                  |      |        |
|                                   |                               |                                  |      |        |
|                                   |                               |                                  |      |        |
|                                   |                               |                                  |      |        |
|                                   |                               |                                  |      |        |
|                                   |                               |                                  |      |        |
|                                   |                               |                                  |      | Wwi to |
|                                   |                               | т.<br>Т                          |      | arrie  |
|                                   |                               |                                  |      | Fxit   |
|                                   |                               |                                  |      |        |

#### 3.4.7 External Dispatch

#### 3.4.7.1 Modbus TCP Scheduling (Single Machine)

This scheduling function supports customers to communicate with our EMS through TCP communication and MODBUS TCP protocol. It supports PCS AC active power setting, PCS AC reactive power setting, PCS power on/off setting, PCS fault clearing, control mode (local mode and remote mode, remote mode supports external control) setting, and data query. Setting process: Click "Maintenance" ->"Configuration Management" ->"Basic Parameter Configuration" ->"External Scheduling Parameter Configuration" in sequence. The interface diagram is shown below:

| parameters configuration - [ char | nnel1]                              |                                |          |   |        |
|-----------------------------------|-------------------------------------|--------------------------------|----------|---|--------|
| asic parameter configuration B    | asic maintenance configuration Exte | rnal dispatch parameter config | guration |   |        |
| • Dispatch Settings               |                                     |                                |          |   |        |
| Dispatch protocol:                | modbus-tcp ~                        | IP Address:                    |          | × |        |
| Master Slave ID:                  | Master ~                            | Mask:                          | × ×      |   |        |
| Communication methode:            | RS485 ~                             | Gateway:                       | × ×      |   |        |
| EMS communication timeout:        |                                     |                                |          |   |        |
| Device address:                   | 0                                   |                                |          |   |        |
| Baud rate:                        | 0                                   |                                |          |   |        |
|                                   |                                     |                                |          |   |        |
|                                   |                                     |                                |          |   |        |
|                                   |                                     |                                |          |   |        |
|                                   |                                     |                                |          |   |        |
|                                   |                                     |                                |          |   |        |
|                                   |                                     |                                |          |   |        |
|                                   |                                     |                                |          |   | Welter |
|                                   |                                     |                                |          |   | VIIte  |
|                                   |                                     |                                |          |   | Quit   |

# 3.4.8 RRCR Setting (Germany Specific)

The RRCR function is used to dynamically adjust the grid connection coefficient. When the RRCR function is enabled, the default grid connection coefficient of the system no longer takes effect, and the system grid connection coefficient will be updated to the corresponding set value with the triggering of K1~K4.

Setting process: Click "Maintenance" ->"Configuration Management" ->"Basic Parameter Configuration" ->Set "RRCR Interface" ->Click the "Write" button to save.

The interface diagram is shown below:

| RRCR<br>RRCR enable:                    | disable 🗸 🗸         | K1 corresponds to the feedin value:<br>K2 corresponds to the feedin<br>value: | 100<br>60       | K3 corresponds to the feedin<br>value:<br>E4 corresponds to the feedin va | 30<br>lue: 0 |       |
|-----------------------------------------|---------------------|-------------------------------------------------------------------------------|-----------------|---------------------------------------------------------------------------|--------------|-------|
| Select air<br>conditioning:             | Air conditioner01 💙 | Refrigeration stop point (°C):<br>Refrigeration return difference (<br>°C):   | 23<br>3         | Heating stop point (° C):<br>Heating return difference (*<br>C):          | 15<br>5      |       |
| O System safety regulat<br>Select DCAC: | DCAC01 ~            | Select safety                                                                 | VDE4105/11.18 ~ |                                                                           |              | ¥rite |

# 3.5 Introduction to Data Reading Interface

# 3.5.1 Topology Diagram

The topology page allows for a clearer view of the operational status of each device and the overall topology structure of the system.

The topology page is shown in the following figure:

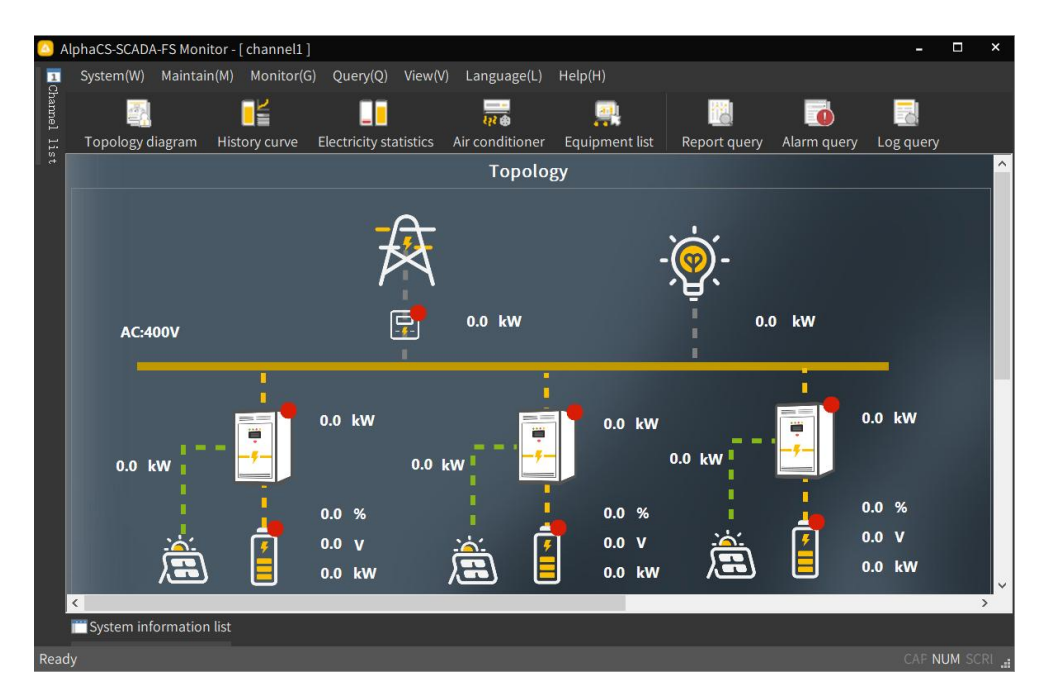

Method for replacing topology diagram file: Copy and replace the new topology diagram file "diagram. xml" to the SCADA program installation path C: \ AlphaESS \ AlphaCS-SCADA-FS Monitor \ project folder, and click the topology diagram button again to display the new topology diagram.

# 3.5.2 Historical Curve

The historical curve page allows users to view historical data such as device power, presented in the form of curves.

Click the "Monitor" button in the menu bar, select "Historical Curve" from the drop-down menu, or click the "Historical Curve" icon from the toolbar, and then the Historical Curve interface will appear in the customer area below.Select channel: Select the channel to view; Select device: Select the device to view;

Select Curve: Select the curve to view.

Select the corresponding date, channel, equipment, and curve to query the corresponding historical curve.

| 🙆 A   | AlphaCS-SC   | ADA-FS Moni            | tor - [ chan   | nel1]   |                                       |          |                 |                |                |             |                      | - 🗆 ×          |
|-------|--------------|------------------------|----------------|---------|---------------------------------------|----------|-----------------|----------------|----------------|-------------|----------------------|----------------|
| 1     | System(      | W) Maintaiı            | n(M) Mon       | itor(G) | Query(Q)                              | View(V)  | Language(L)     | Help(H)        |                |             |                      |                |
| hanne |              |                        |                |         |                                       |          |                 | <u>e</u>       |                | 0           |                      |                |
| l lis | Topolog      | gy diagram             | History cu     | rve Ele | ectricity sta                         | itistics | Air conditioner | Equipment list | t Report query | Alarm query | Log query            |                |
| ÷     |              |                        |                |         |                                       |          | Hi              | storical curve | e              | _           |                      | <u>^</u>       |
|       | Query date   | e: 202                 | 4-08-01        |         | Select C                              | hannel:  |                 |                | Select device: | Battery     | stack                | ~              |
|       | Select curv  | ve: Wh                 | ole            |         | _                                     | ~        |                 |                |                |             |                      |                |
|       | OOX<br>00:ct | Cursor is a<br>bounds. | ut of<br>04:00 | 06:00   | · · · · · · · · · · · · · · · · · · · | 10:00    | 12:00 14        |                | 18:00 20:00    | 22:00       | Charge and discharge | and discharge  |
| Rea   | dy           | Innormation            | iist           |         |                                       |          |                 |                |                |             |                      | CAP NUM SCRU . |
| nca   |              |                        |                |         |                                       |          |                 |                |                |             |                      | an nom som "i  |

#### 3.5.3 Electricity Statistics

The power statistics page can query the power statistics data of the device within a certain period of time, presented in the form of a bar chart.

Click the "Monitor" button in the menu bar, then click on the power statistics in the dropdown menu, or click on the "Power Statistics" icon from the toolbar, and the power statistics page will appear in the customer area below. The power statistics interface is shown in the following figure.

Query Date: Select the date to view;

Selection type: There are three types to choose from: annual, monthly, and self installation;

Select channel: Select the channel to view;

Select device: Select the device to view.

Select the date, type, channel, and device to query the corresponding electricity statistics data.

| 🔼 A    | lphaCS-SCADA | -FS Monitor - | [channel1] |                |          |                 |                |           |          |                |            | - C                         | ×    |
|--------|--------------|---------------|------------|----------------|----------|-----------------|----------------|-----------|----------|----------------|------------|-----------------------------|------|
| 1      | System(W)    | Maintain(M)   | Monitor(G  | ) Query(Q)     | View(V)  | Language(L)     | Help(H)        |           |          |                |            |                             |      |
| nannel |              |               |            |                |          |                 | <u>, a</u>     |           | id.      |                |            |                             |      |
| llis   | Topology d   | liagram His   | tory curve | Electricity st | atistics | Air conditioner | Equipment      | list Repo | rt query | Alarm query    | Log query  |                             |      |
| -+     |              |               |            |                | _        | Ele             | ectricity      |           |          |                |            |                             | ^    |
|        | Query date:  | 2024-08       | Sel        | ect type:      | Monthly  | , v Se          | elect channel: | channel1  | ~        | Select device: | Battery st | ack                         |      |
|        |              |               |            |                |          |                 |                |           |          |                |            |                             |      |
|        |              |               |            |                |          |                 |                |           |          |                |            |                             |      |
|        |              |               |            |                |          |                 |                |           |          |                |            |                             |      |
|        |              |               |            |                |          |                 |                |           |          |                |            |                             |      |
|        |              |               |            |                |          |                 |                |           |          |                |            |                             |      |
|        |              |               |            |                |          |                 |                |           |          |                |            |                             |      |
|        |              |               |            |                |          |                 |                |           |          |                | Total cha  | rge capacity<br>harge capac | ity  |
|        |              |               |            |                |          |                 |                |           |          |                |            |                             |      |
|        |              |               |            |                |          |                 |                |           |          |                |            |                             |      |
|        |              |               |            |                |          |                 |                |           |          |                |            |                             |      |
|        |              |               |            |                |          |                 |                |           |          |                |            |                             |      |
|        |              |               |            |                |          |                 |                |           |          |                |            |                             |      |
|        |              |               |            |                |          | 2024-08-01      |                |           |          |                |            |                             |      |
|        | System inf   | ormation list |            |                |          |                 |                |           |          |                |            |                             |      |
| Read   | ly           |               |            |                |          |                 |                |           |          |                |            | CAP NUM                     | SCRI |

# 3.5.4 Air Conditioning (Outdoor Products Only)

The air conditioning page allows you to view relevant information about the air conditioner, including the overall status, compressor status, electric heating status, indoor temperature, indoor humidity, cooling stop point, cooling hysteresis, heating stop point, and heating hysteresis parameters.

Click the "Monitor" button in the menu bar, select the air conditioner from the drop-down menu, or click the "Air Conditioner" icon from the toolbar. Then, the air conditioner page will appear in the customer area below, displaying the data parameters of each air conditioner. The air conditioning interface is shown in the following figure.

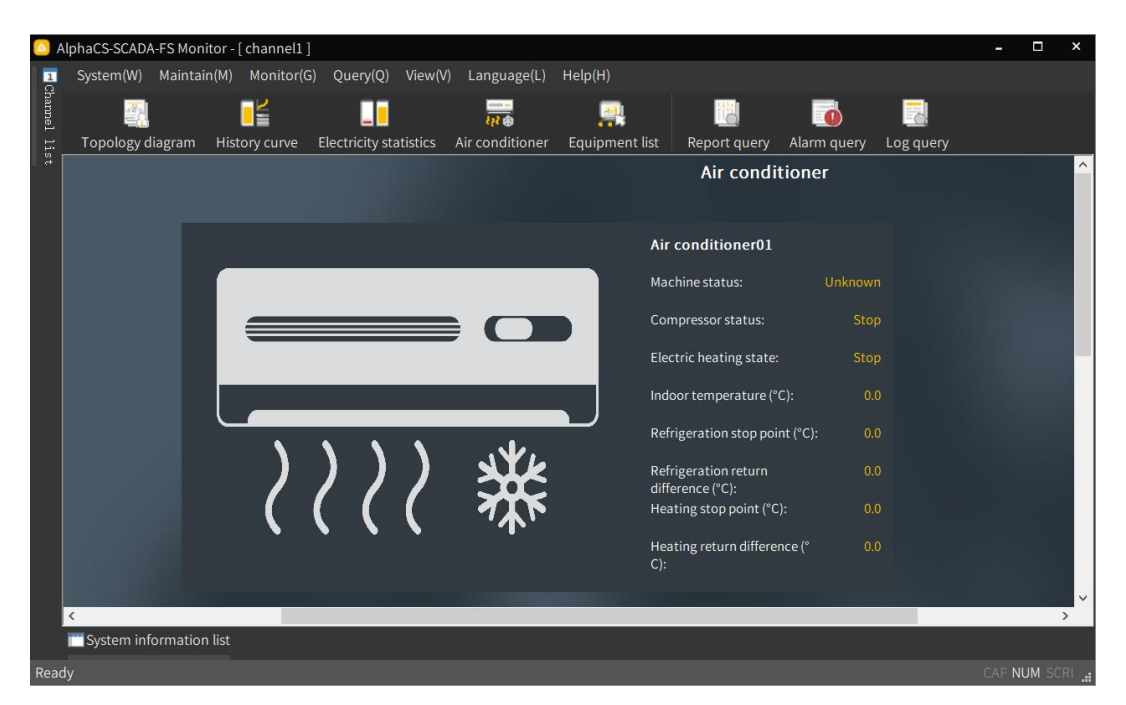

# 3.5.5 Report Query Interface

You can click the "Query" button in the menu bar, click "Report Query" in the drop-down box to enter the report query page, or click the "Report Query" icon from the toolbar to open the report page. Filter the relevant data of devices based on different device types, report types, and whether cumulative values are displayed as criteria. After setting the query criteria, clicking on the query will display relevant data for different devices in the list box on the right.

The report query interface is shown in the following figure:

| Image: Sector date:       Image: Sector date:       Image: Sector date:<                                                                                                    | System(W) Maintai | n(M) Monitor(G)  | Query(Q) View(V)       | Language(L)             | lelp(H)         |               |                |              |       |  |
|----------------------------------------------------------------------------------------------------|-------------------|------------------|------------------------|-------------------------|-----------------|---------------|----------------|--------------|-------|--|
| Topology diagram       History curve       Electricity statistics       Air conditioner       Equipment list       Report query       Alarm query       Log query         Report query         Query criteria       Battery stack       Image: Alarm query       Image: Alarm query       Log query         Paily report.       Battery stack       Image: Alarm query       Image: Alarm query       Log query         Select date:       2024-08-01 00:00.00       Image: Alarm query       Image: Alarm query       Image: Alarm query       Image: Alarm query       Image: Alarm query       Image: Alarm query       Log query         Select date:       2024-08-01 00:00.00       Image: Alarm query       Image: Alarm query                                                                                                    | <b>.</b>          |                  |                        |                         | <u>e</u>        |               |                |              |       |  |
| Report query         Query criteria         Report type:       Battery stack         O Daily report                                                                                                    | Topology diagram  | History curve    | Electricity statistics | Air conditioner         | Equipment list  | Report query  | Alarm query Lo | og query     |       |  |
| Query criteria<br>Report type:     Battery stack       Daily report     Time \ data       Select date:     2024-08-01 00:00       Select interval:     Hour       O Annual/Monthly report     2024-08-01       Start date:     2024-08-01       2024-08-01     2024-08-01       Select time:     00:00       Select time:     00:00       O Annual/Monthly report     2024-08-01       Start date:     2024-08-01       2024-08-01     2024-08-01       Select time:     00:00       O Annual report     2024-08-01       O Annual report     2024-08-01       O Annual report     2024-08-01       O Annual report     2024-08-01       O 2024-08-01     2024-08-01       Select time:     00:00       O 2024-08-01     2024-08-01       2024-08-01     2024-08-01       2024-08-01     2024-08-01       2024-08-01     2024-08-01       2024-08-01     2024-08-01       2024-08-01     2024-08-01       2024-08-01     2024-08-01       2024-08-01     2024-08-01       2024-08-01     2024-08-01       2024-08-01     2024-08-01       2024-08-01     2024-08-01       2024-08-01     2024-08-01       2024-                                                                                                    |                   |                  |                        | Repo                    | ort query       |               |                |              |       |  |
| Report type:Battery stackTime \ dataMaximum allMaximum allTotal batteryInsulation iRemain<br>statSelect date:2024-08-01 00:00 ~2024-08-01 00:00 ~2024-08-0                                                                                                    | Query criteria    |                  | Daily report, date:2   | 2024-08-01 00:00:00, ii | nterval: 1 hour |               |                |              |       |  |
| O Daily report       2024-08-01 00:00       2024-08-01 00:0       1       1       1         Select date:       2024-08-01 00:0       2024-08-01 02:0       2024-08-01 02:0       1       1         Select interval:       1Hour       2024-08-01 02:0       2024-08-01 02:0       1       1       1       1         Select interval:       2024-08-01 02:0       2024-08-01 03:0       2024-08-01 03:0       1       1       1       1       1       1       1       1       1       1       1       1       1       1       1       1       1       1       1       1       1       1       1       1       1       1       1       1       1       1       1       1       1       1       1       1       1       1       1       1       1       1       1       1       1       1       1       1       1       1       1       1       1       1       1       1       1       1       1       1       1       1       1       1       1       1       1       1       1       1       1       1       1       1       1       1       1       1 <t< td=""><td>Report type: Ba</td><td>ttery stack 🛛 🗸</td><td>Time \ data</td><td>Maximum all</td><td>Maximum all</td><td>Total battery</td><td>Total battery</td><td>Insulation i</td><td>Rema</td><td></td></t<>                                                                                                    | Report type: Ba   | ttery stack 🛛 🗸  | Time \ data            | Maximum all             | Maximum all     | Total battery | Total battery  | Insulation i | Rema  |  |
| Select date:       2024-08-01 00:00 ~         Select interval:       1Hour         O Annual/Monthly report       2024-08-01 02:0         Start date:       2024-08-01 04:0         2024-08-01 05:0       2024-08-01 05:0         End date:       2024-08-01 06:0         Select time:       00:00         O Annual report       2024-08-01 07:0         Display of accumulated values       2024-08-01 13:0         Query       Export         Query       Export                                     2024-08-01 07:0          2024-08-01 07:0          2024-08-01 09:0          2024-08-01 09:0          2024-08-01 09:0          2024-08-01 10:0          2024-08-01 11:0          2024-08-01 11:0          2024-08-01 11:0          2024-08-01 11:0          2024-08-01 11:0          2024-08-01 11:0 <td>Daily report</td> <td></td> <td>2024-08-01 00:0</td> <td></td> <td></td> <td></td> <td></td> <td></td> <td></td> <td></td>                                                                                                    | Daily report      |                  | 2024-08-01 00:0        |                         |                 |               |                |              |       |  |
| Select interval:       1Hour         Annual/Monthly report       2024-08-01 02:0         Start date:       2024-08-01 03:0         End date:       2024-08-01 05:0         Select time:       00:00         Select time:       00:00         OAnnual report       2024-08-01 07:0         Display of accumulated values       2024-08-01 10:0         Query       Export         Query       Export                                                                                                    | Select date: 202  | 24-08-01 00:00 ~ | 2024-08-01 01:0.       |                         |                 |               |                |              |       |  |
| O Annual/Monthly report     2024-08-01 03:0     Image: Control of the second second | Select interval:  | 1Hour ~          | 2024-08-01 02:0        |                         |                 |               |                |              |       |  |
| Start date:       2024-08-01       2024-08-01 04:0       0       0       0       0         End date:       2024-08-01       2024-08-01 05:0       0       0       0       0       0       0       0       0       0       0       0       0       0       0       0       0       0       0       0       0       0       0       0       0       0       0       0       0       0       0       0       0       0       0       0       0       0       0       0       0       0       0       0       0       0       0       0       0       0       0       0       0       0       0       0       0       0       0       0       0       0       0       0       0       0       0       0       0       0       0       0       0       0       0       0       0       0       0       0       0       0       0       0       0       0       0       0       0       0       0       0       0       0       0       0       0       0       0       0       0       0       0       0       0 <td>O Annual/Monthly</td> <td>report</td> <td>2024-08-01 03:0.</td> <td></td> <td></td> <td></td> <td></td> <td></td> <td></td> <td></td>                                                                                                    | O Annual/Monthly  | report           | 2024-08-01 03:0.       |                         |                 |               |                |              |       |  |
| Start date:     2024-08-01     2024-08-01     2024-08-01     2024-08-01     2024-08-01     2024-08-01     2024-08-01     2024-08-01     2024-08-01     2024-08-01     2024-08-01     2024-08-01     2024-08-01     2024-08-01     2024-08-01     2024-08-01     2024-08-01     2024-08-01     2024-08-01     2024-08-01     2024-08-01     2024-08-01     2024-08-01     2024-08-01     2024-08-01     2024-08-01     2024-08-01     2024-08-01     2024-08-01     2024-08-01     2024-08-01     2024-08-01     2024-08-01     2024-08-01     2024-08-01     2024-08-01     2024-08-01     2024-08-01     2024-08-01     2024-08-01     2024-08-01     2024-08-01     2024-08-01     2024-08-01     2024-08-01     2024-08-01     2024-08-01     2024-08-01     2024-08-01     2024-08-01     2024-08-01     2024-08-01     2024-08-01     2024-08-01     2024-08-01     2024-08-01     2024-08-01     2024-08-01     2024-08-01     2024-08-01     2024-08-01     2024-08-01     2024-08-01     2024-08-01     2024-08-01     2024-08-01     2024-08-01     2024-08-01     2024-08-01     2024-08-01     2024-08-01     2024-08-01     2024-08-01     2024-08-01     2024-08-01     2024-08-01     2024-08-01     2024-08-01     2024-08-01     2024-08-01     2024-08-01     2024-08-01     2024-08-01     2024-08-01 </td <td>Chart data:</td> <td>2024-08-01</td> <td>2024-08-01 04:0.</td> <td></td> <td></td> <td>s.</td> <td></td> <td></td> <td></td> <td></td>                                                                                                    | Chart data:       | 2024-08-01       | 2024-08-01 04:0.       |                         |                 | s.            |                |              |       |  |
| End date:     2024-08-01     2024-08-01     06:0     0     0       Select time:     00:00     00     0     0     0       O Annual report     00:00     0     0     0     0       D Monthly report     00:00     0     0     0     0       D Isplay of accumulated values     2024-08-01 10:0     0     0     0       Query     Export     2024-08-01 13:0     0     0     0       Query     Export     0     0     0     0                                                                                                    | Start date:       | 2024-08-01       | 2024-08-01 05:0        |                         |                 |               |                |              |       |  |
| Select time:     00:00     2024-08-01 07:0     2024-08-01 07:0     2024-08-01 08:0       O Annual report     2024-08-01 09:0     2024-08-01 09:0     2024-08-01 09:0       D Isplay of accumulated values     2024-08-01 11:0     2024-08-01 11:0     2024-08-01 11:0       Query     Export     2024-08-01 11:0     2024-08-01 11:0     2024-08-01 11:0       Query     Export     2024-08-01 11:0     2024-08-01 11:0     2024-08-01 11:0                                                                                                    | End date:         | 2024-08-01       | 2024-08-01 06:0        |                         |                 |               |                |              |       |  |
| O Annual report     2024-08-01 03.0     Image: Constraint of the second of the second of t | Select time:      | 00:00 ~          | 2024-08-01 07:0        |                         |                 |               |                |              |       |  |
| O Monthly report     2024-08-01 10:0           Display of accumulated values     2024-08-01 11:0           Query     Export     2024-08-01 11:0           Query     Export     2024-08-01 11:0                                                                                                    | ○ Annual report   |                  | 2024-08-01 08:0        |                         |                 |               |                |              |       |  |
| 2024-08-01 11:0     2024-08-01 12:0     2024-08-01 12:0       Query     Export     2024-08-01 13:0     2024-08-01 13:0       Query     Export     2024-08-01 13:0     2024-08-01 13:0       Query     Export     2024-08-01 13:0     2024-08-01 13:0       Query     Export     2024-08-01 13:0     2024-08-01 13:0                                                                                                    | Monthly report    | +                | 2024-08-01 10:0        |                         |                 |               |                |              |       |  |
| Query     Export       Query     Export                                                                                                    |                   |                  | 2024-08-01 11:0        |                         |                 |               |                |              |       |  |
| Query         Export         2024-08-01 13:0         Image: Constraint of the second second seco                | Display of acc    | umulated values  | 2024-08-01 12:0.       |                         |                 |               |                |              |       |  |
| Query         Export         2024-08-01 14:0         Image: Control of the second second                 |                   |                  | 2024-08-01 13:0.       |                         |                 |               |                |              |       |  |
| 2024-08-01 15:0 2024-08-01 15:0 2024-08-00-08-00-                                                                                                    | Query             | Export           | 2024-08-01 14:0.       |                         |                 |               |                |              |       |  |
|                                                                                                    | Query             | Export           | 2024-08-01 15:0.       |                         |                 |               |                |              |       |  |
|                                                                                                    |                   |                  | <                      |                         |                 |               |                |              | >     |  |
|                                                                                                    | v                 |                  |                        |                         |                 |               |                |              | NUM S |  |

Export function: Click the export button on the report query interface to export CSV files of annual report, monthly report, and daily report data to a specified location on the computer.

The report query function can query detailed report data of devices over a period of time, including daily reports, monthly reports, and annual reports.

The process of viewing different device information according to the daily report: select the device type on the report query page, click the daily report radio button, select the date, select the time interval (there are four options for time interval: 5 minutes, 10 minutes, 30 minutes, and 1 hour), click the "query" button, and the results will be displayed in the right area.

The process of querying different device information based on the annual report: select the device type on the report query page, click the year month report radio button, and click the annual report radio button in the year month report. Select the start date and end date, and then select the query time point (there are 48 time points to choose from). After clicking the "Query" button, the results will be displayed in the right area.

According to the flow of querying different device information based on monthly reports: Select the device type in the report query interface, click the year month report radio button, and click the monthly report radio button in the year month report. Select the start time and end date, and then select the query time point (there are 48 time points to choose from). After clicking the "Query" button, the results will be displayed in the right area.

#### 3.5.6 Alarm Query

By using the alarm query function, it is possible to query the alarm information of various devices in the system over a period of time.

Click on "Query" in the menu bar, click on "Alarm Query" in the drop-down menu, or click on the "Alarm Query" icon from the toolbar, and then the alarm query interface will appear in the customer area below. The alarm query page is shown in the following figure.

Query alarms based on selection criteria such as start date, end date, channel, device, alarm type (event, warning, fault), fault code, etc.

The method for exporting alarm queries: Click the "Export" button on the alarm query interface, then select the path in the pop-up dialog box, and click the "OK" button to successfully export.

| Topology dia   | gram History curve  | Electricity statisti            | 🧱 🎆                   | uinment list Report query Al    | arm query — Li |                 |                |
|----------------|---------------------|---------------------------------|-----------------------|---------------------------------|----------------|-----------------|----------------|
| i opology ald  | Brann motory curve  | Licentery statisti              | Al                    | arm query                       | ann query E    | <u>-6 query</u> |                |
| Start date:    | 2024-08-01 00:00:00 | End date:                       | 2024-08-02 00:00:00 ~ | Select channel: Whole           | ~              | Query Pr        | revious page   |
| Select device: | Whole               | <ul> <li>Alarm type:</li> </ul> | Whole ~               | Fault code:                     |                | Export          | Next page      |
| Serial num     | Time of occurrence  | Channel name                    | Channel SN            | Device name                     | Device ID      | Alarm type      | Alarm level    |
| 1              | 2024-08-01 20:30:18 | channel1                        | AD1000011100002       | 2 High voltage side electricity | 0x05070000     | Fault           | Severe alarm   |
| 2              | 2024-08-01 20:30:18 | channel1                        | AD1000011100002       | 2 Photovoltaic grid point met   | 0x05020000     | Fault           | Severe alarm   |
| 3              | 2024-08-01 20:30:18 | channel1                        | AD1000011100002       | 2 Energy storage and grid poin  | 0x05010001     | Fault           | Severe alarm   |
| 4              | 2024-08-01 20:30:17 | channel1                        | AD1000011100002       | 2 Air conditioner01             | 0x07000000     | Warning         | Moderate alarm |
| 5              | 2024-08-01 20:30:17 | channel1                        | AD1000011100002       | 2 Energy storage and grid poin  | 0x05010000     | Fault           | Severe alarm   |
| 6              | 2024-08-01 20:30:17 | channel1                        | AD1000011100002       | 2 Grid gateway meter02          | 0x05000001     | Fault           | Severe alarm   |
| 7              | 2024-08-01 20:30:17 | channel1                        | AD1000011100002       | 2 Grid gateway meter01          | 0x05000000     | Fault           | Severe alarm   |
| 8              | 2024-08-01 20:30:17 | channel1                        | AD1000011100002       | 2 PV inverter01                 | 0x03000000     | Fault           | Severe alarm   |
| 9              | 2024-08-01 20:30:17 | channel1                        | AD1000011100002       | 2 Battery stack                 | 0x02000000     | Fault           | Severe alarm   |
| 10             | 2024-08-01 20:30:17 | channel1                        | AD1000011100002       | 2 EMS                           | 0x01000000     | Fault           | Severe alarm   |
| 11             | 2024-08-01 20:30:17 | channel1                        | AD1000011100002       | 2 EMS                           | 0x01000000     | Notice          | Mild alarm     |
| 12             | 2024-08-01 20:30:17 | channel1                        | AD1000011100002       | 2 EMS                           | 0x01000000     | Warning         | Moderate alarm |
| 13             | 2024-08-01 20:30:17 | channel1                        | AD1000011100002       | 2 EMS                           | 0x01000000     | Fault           | Severe alarm   |
| 14             | 2024-08-01 20:30:16 | channel1                        | AD1000011100002       | 2 STS01                         | 0x06020000     | Fault           | Severe alarm   |
| <              |                     |                                 |                       |                                 |                |                 | >              |

In the system information list at the bottom of the interface, up to 400 pieces of information can be displayed. The list displays all the information content in the current system, including three types of alarms: event information, warning information, and fault information. Different background colors in the list represent different alarm levels, and the normal black background color in the list is general information; The green background color indicates that the information is important; The yellow background color indicates an emergency message, and the real-time alarm interface is shown in the following figure.

Event information: including starting/stopping communication, channel input, fault recovery, reading and writing device parameters, etc;

Alarm information: refers to the warning information of the device;

Fault information: including equipment fault information, channel exit, etc.

| System inform         | ation list        |             |                         |   |
|-----------------------|-------------------|-------------|-------------------------|---|
| Time of occurrence    | Channel name      | Device name | Information description | ^ |
| 2024-08-01 20:28:18   | Whole             |             | Start communication     |   |
| 2024-08-01 20:28:19   |                   |             |                         |   |
| 2024-08-01 20:28:19   |                   |             |                         |   |
| 2024-08-01 20:28:19   |                   |             |                         |   |
| 2024-08-01 20:28:19   |                   |             |                         |   |
| 2024-08-01 20:28:19   |                   |             |                         |   |
| 2024-08-01 20:30:17   | channel1          | EMS         | Emergency stop feedback |   |
| 2024-08-01 20:30:17   |                   |             |                         |   |
| 2024-08-01 20:30:17   |                   |             |                         |   |
| 2024-08-01 20:30:17   |                   |             |                         |   |
| 2024-08-01 20:30:17   |                   |             |                         |   |
| 2024-08-01 20:30:17   |                   |             |                         | × |
| <                     |                   |             |                         | > |
| All alarm information | Main relay status |             |                         |   |
| System information    | n list            |             |                         |   |

#### 3.5.7 Log Query

By using the log query function, various operation and system log information in SCADA can be queried.

Click the "Query" button in the menu bar, click on "Log Query" in the drop-down box, or click on the "Log Query" icon from the toolbar, and then the log query page will appear in the customer area below.

Select the start date, end date, and log type (operation log, system log), and click the "query button" to display the queried log.

Method for exporting logs: Click the "Export" button on the log query interface, select the path to save in the opened dialog box, and click the "OK" button to successfully export.

The interface is shown below:

| 🔼 A   | lphaCS-SCADA | -FS Monitor - [ channel1 ] |                        |                    |                     |                |                 | - 0           | ×      |
|-------|--------------|----------------------------|------------------------|--------------------|---------------------|----------------|-----------------|---------------|--------|
| 1     | System(W)    | Maintain(M) Monitor(G      | i) Query(Q) View       | (V) Language(L) He | lp(H)               |                |                 |               |        |
| Sharu | 251          | <u>_</u> 2                 |                        |                    | <b>3</b>            | MI 📼           | ų <u>–</u> 1    |               |        |
| nel   |              |                            |                        | 472 🌚              | - <b>-</b>          | <u> </u>       |                 |               |        |
| list  | Topology di  | agram History curve        | Electricity statistics | Air conditioner Ed | quipment list Repoi | rt query Alarm | query Log query |               |        |
|       |              |                            |                        | L                  | og query            |                |                 |               | Â      |
|       | Start date:  | 2024-08-01 00:00:00 ~      | End date: 2024         | -08-02 00:00:00 ∨  | Query Pre           | vious page     |                 |               |        |
|       | Log type:    | Whole 🗸 🗸                  |                        |                    | Export N            | lext page      |                 |               |        |
|       | Serial numb  | er Date and time           | Log                    | type               | Source              |                | User name       | Notice        | ^      |
|       | 1            | 2024-08-01 20:28           | :18 Ope                | eration log        | AlphaCS-SCAD/       | A-FS Monitor   | advanced        | Start commu   | m      |
|       | 2            | 2024-08-01 20:28           | :14 Sys                | tem log            | AlphaCS-SCAD/       | A-FS Monitor   | advanced        | SCADA->EMS    |        |
|       | 3            | 2024-08-01 20:28:          | :12 Ope                | eration log        | AlphaCS-SCAD/       | A-FS Monitor   | advanced        | System login  |        |
|       | 4            | 2024-08-01 20:27:          | :22 Ope                | eration log        | AlphaCS-SCAD/       | A-FS Monitor   | advanced        | Start commu   | In     |
|       | 5            | 2024-08-01 20:27:          | :18 Sys                | tem log            | AlphaCS-SCAD/       | A-FS Monitor   | advanced        | SCADA->EMS    | 5 🤄    |
|       | 6            | 2024-08-01 20:27:          | :15 Ope                | eration log        | AlphaCS-SCAD/       | A-FS Monitor   | advanced        | System login  |        |
|       | 7            | 2024-08-01 20:21:          | :45 Ope                | eration log        | AlphaCS-SCAD/       | A-FS Monitor   | advanced        | Start commu   | IN     |
|       | 8            | 2024-08-01 20:21:          | :41 Sys                | tem log            | AlphaCS-SCAD/       | A-FS Monitor   | advanced        | SCADA->EMS    |        |
|       | 9            | 2024-08-01 20:21:          | :39 Ope                | eration log        | AlphaCS-SCAD/       | A-FS Monitor   | advanced        | System logir  |        |
|       | 10           | 2024-08-01 20:12:          | :43 Ope                | eration log        | AlphaCS-SCAD/       | A-FS Monitor   | advanced        | Oil engine pa | ira .  |
|       | 11           | 2024-08-01 20:08:          | :52 Ope                |                    | AlphaCS-SCAD/       | A-FS Monitor   |                 |               | IN     |
|       | 12           | 2024-08-01 20:08:          | :48 Sys                | tem log            | AlphaCS-SCAD        | A-FS Monitor   | advanced        | SCADA->EMS    |        |
|       | 13           | 2024-08-01 20:08:          | :46 Ope                | eration log        | AlphaCS-SCAD/       | A-FS Monitor   | advanced        | System login  |        |
|       | 14           | 2024-08-01 19:52:          | :58 Ope                | eration log        | AlphaCS-SCAD/       | A-FS Monitor   | advanced        | Start commu   | in 🗸   |
|       | <            |                            |                        |                    |                     |                |                 |               | >      |
|       | System info  | ormation list              |                        |                    |                     |                |                 |               |        |
|       |              |                            |                        |                    |                     |                |                 |               | 2223   |
| Read  | dy           |                            |                        |                    |                     |                |                 | CAF NUM       | I SCRI |

# 3.5.8 Equipment List

The device list page displays all device information in the current energy storage system.

Click the "Monitor" button in the menu bar, click on the device list in the drop-down menu, or click on the "Device List" icon from the toolbar. If communication is normal, the device list data will be displayed in the customer area below. As shown in the following figure.

The device list page can display relevant information such as the ID, protocol, model, frequency, BMU quantity, LMU quantity, etc. of each device.

Method for exporting device list: Click the "Export" button on the device list query interface, select the path to save in the opened dialog box, and click the "OK" button to successfully export.

| Device list |                  |                        |            |                 |             | 6     | Export    |       |
|-------------|------------------|------------------------|------------|-----------------|-------------|-------|-----------|-------|
| Serial num  | Channel SN       | Device name            | Device ID  | Protocol        | Model       | cycle | Number of | Num ^ |
| 1           | AD10000111000022 | EMS                    | 0x01000000 | sep-alpha       | EMS4.0      | 300   |           |       |
| 2           | AD10000111000022 | Battery stack          | 0x02000000 | ebp-can-alpha   | M7790_S     | 300   | 2         | 4     |
| 3           | AD10000111000022 | Battery cluster01      | 0x02010000 | ebp-can-alpha   | M7790_S     | 300   |           |       |
| 4           | AD10000111000022 | Battery cluster02      | 0x02010001 | ebp-can-alpha   | M7790_S     | 300   |           |       |
| 5           | AD10000111000022 | PV inverter01          | 0x03000000 | modbus-gw       | GW_MT_30K   | 300   |           |       |
| 6           | AD10000111000022 | Grid gateway meter01   | 0x05000000 | modbus-chnt     | DTSU666-WT  | 300   |           |       |
| 7           | AD10000111000022 | Grid gateway meter02   | 0x05000001 | modbus-acrel    | ADL3000     | 300   |           |       |
| 8           | AD10000111000022 | Energy storage and gri | 0x05010000 | modbus-acrel    | ADL3000     | 300   |           |       |
| 9           | AD10000111000022 | Energy storage and gri | 0x05010001 | modbus-acrel    | ADL3000     | 300   |           |       |
| 10          | AD10000111000022 | Photovoltaic grid poi  | 0x05020000 | modbus-acrel    | ADL3000     | 300   |           |       |
| 11          | AD10000111000022 | High voltage side elec | 0x05070000 | modbus-acrel    | ADL3000     | 300   |           |       |
| 12          | AD10000111000022 | Diesel Engine Meter01  | 0x05090000 | modbus-acrel    | ADL3000     | 300   |           |       |
| 13          | AD10000111000022 | DCAC01                 | 0x06000000 | modbus-solinteg | MHT-30K-100 | 300   |           |       |
| 14          | AD10000111000022 | DCDC01                 | 0x06010000 | modbus-sinexcel | PWG2_50K    | 300   |           |       |
| 15          | AD10000111000022 | DCDC02                 | 0x06010001 | modbus-sinexcel | PDS_400K    | 300   |           |       |
| 16          | AD10000111000022 | STS01                  | 0x06020000 |                 |             | 300   |           |       |
| 17          | AD10000111000022 | Air conditioner01      | 0x07000000 | modbus-envicool | MC30        | 300   |           | ~     |
| <           |                  |                        |            |                 |             |       |           | >     |

# 4. Meter Settings

The steps to set the communication address or baud rate of the electricity meter are as follows:

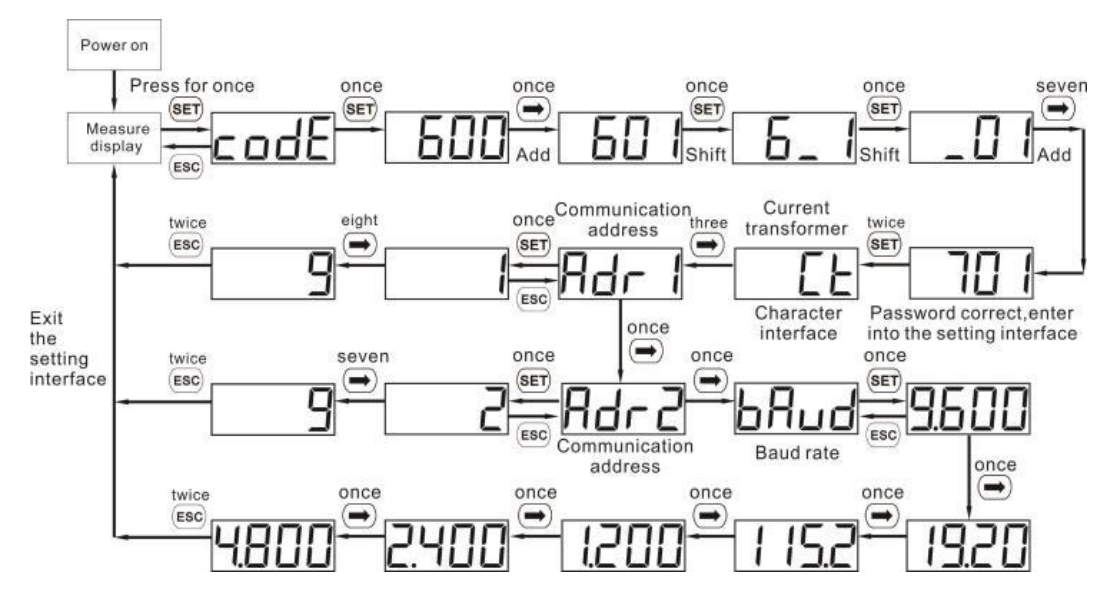

According to this step, the baud rate can be checked and the communication address can be set. The corresponding communication addresses and baud rates for each meter are as follows:

| Address of municipal electricity meter   | 101  |
|------------------------------------------|------|
| PV meter address                         | 121  |
| Oil engine and electricity meter address | 182  |
| Meter communication baud rate            | 9600 |

# 5. Industrial and Commercial Cloud Platform

You must create a new account on our web server for system monitoring. Therefore, please follow the following steps: URL: http://cni.alphaess.com

Enter your username and password, then click "Login" to jump to the homepage. After login failure, a prompt will appear.

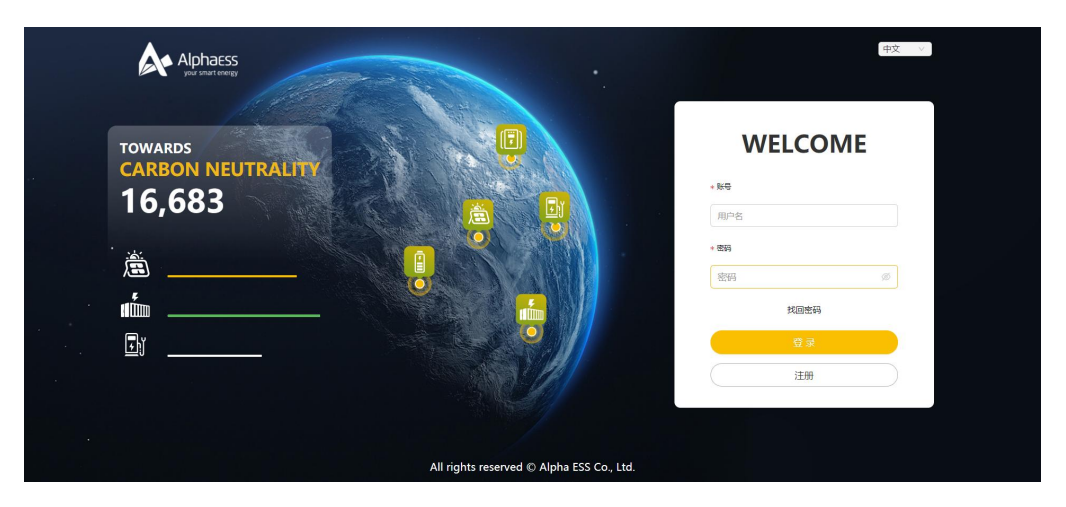

Unregistered users need to click "Register" to access the registration page: (as shown below)

| * User category       | * System SN           | * SN code     |
|-----------------------|-----------------------|---------------|
| End user              | × ]                   |               |
| * User Name           |                       |               |
| * Password            | * Conf                | rm Password   |
| * Country/Hegion      | Province / state      | City          |
| Detailed Address ()   |                       | * Postcode    |
| * Contact             | * Cont                | act Number () |
| * Time Zone           |                       |               |
| Agree to the above to | erms (Privecy Policy) |               |
|                       | Cubmit                |               |

You must fill in the box marked with an "\*" and the information you provide must match the facts. There are two types of registered users: end users and installers. Please choose according to the actual situation. Enter SN, check SN verification code, date, name, and contact phone number to complete the registration process (check the verification code on the device label).

Please refer to the cloud platform user manual for detailed usage steps.

# **6. APP**

Select the option 'Installation Program Registration' as the desired type. To complete the registration process, please provide a valid email address and set a password. Please note that if the email address is unavailable, you will not be able to continue registering. Before continuing, please review our 'Privacy Policy' and 'Terms and Conditions'. If you agree to these terms, please click the "Next" button to enter the registration screen.

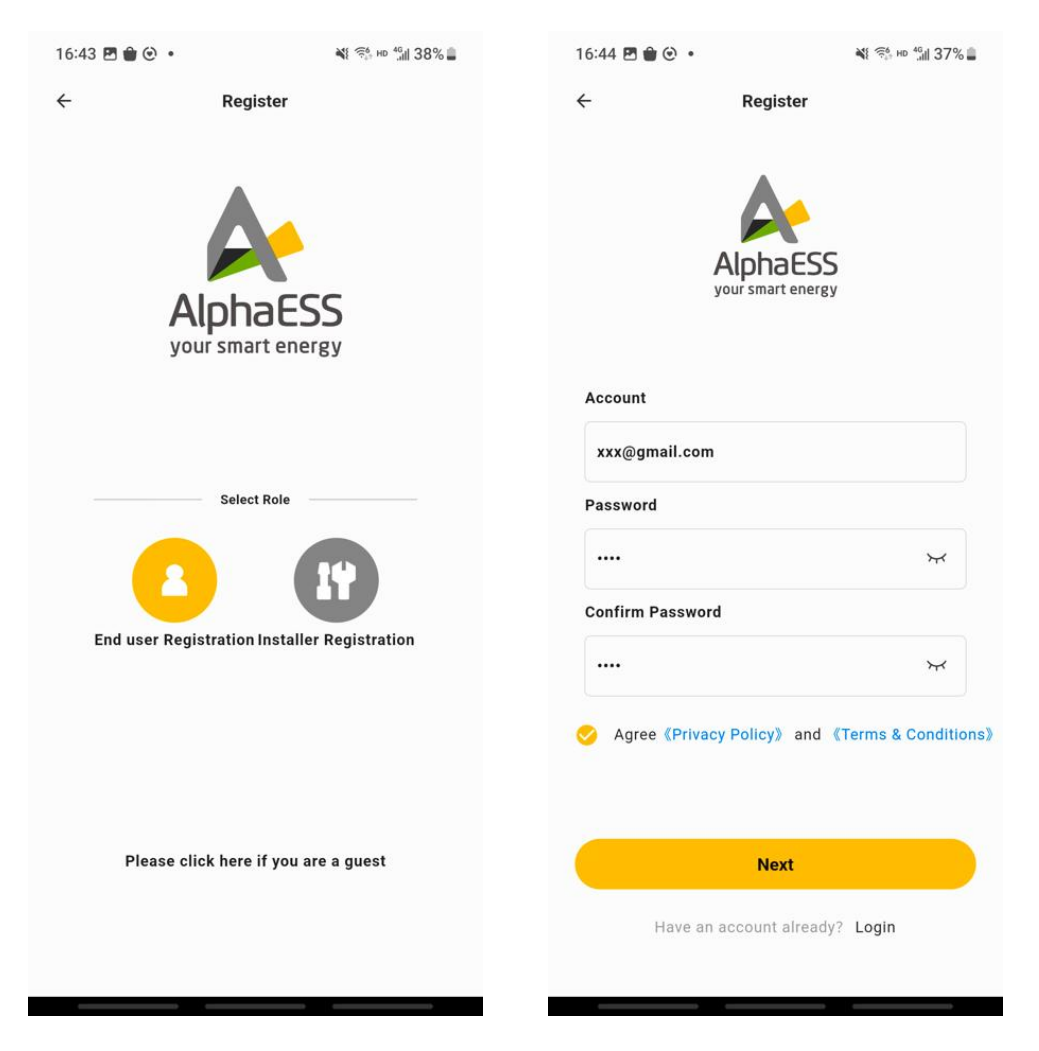

After filling in the required fields, click "OK" to continue. Subsequently, an activation email will be sent to the email address provided to you.

| APP |  |
|-----|--|
|-----|--|

| End                                  | o victuation  |
|--------------------------------------|---------------|
| - Ena user R                         | egistration   |
| Country                              |               |
| Country                              | •             |
| Province/State(optional)             |               |
| Province/State                       |               |
| City/Town(optional)                  |               |
| City/Town                            |               |
| Post code                            |               |
| Post code                            |               |
| Address 🕜                            |               |
| Address                              |               |
| Time zone                            |               |
| Time zone                            | •             |
| Install Date                         |               |
| Installation date                    | •             |
| Agree 《Auto Update》                  |               |
| Agree 《Privacy Policy<br>Conditions》 | 》and 《Terms & |
|                                      |               |

Afterwards, you will receive an email to activate your account, as shown below. Click the 'Verify' button to confirm account activation and automatically redirect to the login page.

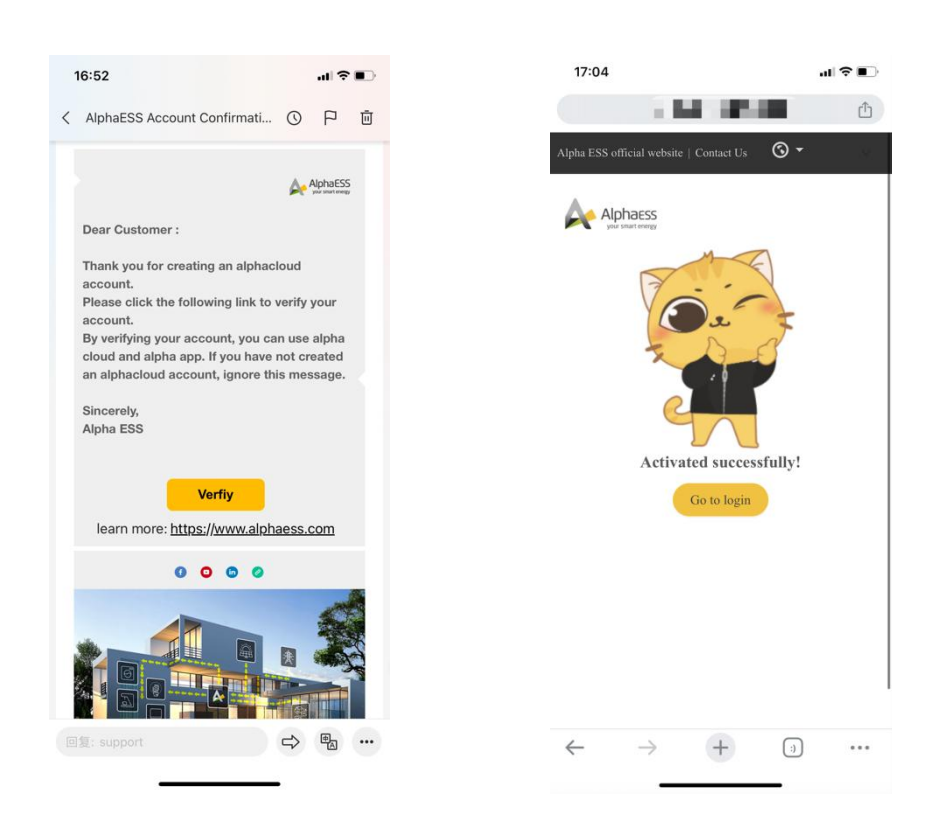

APP

Finally, after completing the registration process, a successful registration email will be sent to your email address.

After successful registration, you can log in with your account and password. The login interface is shown below:

| 6:13 🖻 🖨 🕲 •       | ¥ ?ё́н но %∥ 23%                                                                                                    |
|--------------------|----------------------------------------------------------------------------------------------------|
| Alpha              | eess<br>tenergy                                                                                                    |
| Account            |                                                                                                    |
| Password           |                                                                                                    |
| Enter password     | ¥                                                                                                    |
| Remember me        | Forgot password                                                                                                    |
|                    |                                                                                                    |
| 01                 | c in the second second s |
| Regi               | ster                                                                                                    |
| WiFi Configuration | Guest login                                                                                                    |
| 2.2.2              |                                                                                                    |

Please refer to the APP user manual for detailed usage steps.

# 7. System Maintenance

# 7.1 List of Requirements for Tools and Consumables

# 7.1.1 Requirements for Tools and Equipment

| Serial<br>number | Name                            | Model Specifications (Accuracy) | Company | Quantity | Remarks |
|------------------|---------------------------------|---------------------------------|---------|----------|---------|
| 1                | A screwdriver                   | 2. 4, 6, 8 "                    | pcs     | 1        |         |
| 2                | Cross screwdriver               | 2. 4, 6, 8 "                    | pcs     | 1        |         |
| 3                | Wrench                          |                                 | pcs     | 1        |         |
| 4                | A multimeter                    |                                 | pcs     | 1        |         |
| 5                | Clamp type flowmeter            |                                 | pcs     | 1        |         |
| 6                | Insulation tester               |                                 | pcs     | 1        |         |
| 7                | Ethernet cable                  | CAT5E                           | pcs     | 1        |         |
| 8                | USB-485 data cable              |                                 | pcs     | 1        |         |
| 9                | Digital storage<br>oscilloscope | (No requirement)                | pcs     | 1        |         |
| 10               | Power Quality<br>Analyzer       | (No requirement)                | pcs     | 1        |         |

# 7.1.2 List of Consumables

| Serial<br>numbe<br>r | Name               | Model Specifications | Company | Quantity | Remarks |
|----------------------|--------------------|----------------------|---------|----------|---------|
| 1                    | Electrical tape    |                      | pcs     | 1        |         |
| 2                    | Plastic cable ties |                      | pcs     | 1        |         |

# 7.2 Check and Maintain

7.2.1 Routine Inspection

# 7.2.1.1 Power on Inspection

Perform daily checks on the system, observe the status of device indicator lights and software monitoring information.

| Inspection items                                | Inspection content                                                                                                    | Time                     |  |  |  |  |
|-------------------------------------------------|----------------------------------------------------------------------------------------------------|--------------------------|--|--|--|--|
| 1. SCADA screen                                 |                                                                                                    |                          |  |  |  |  |
| SCADA screen<br>display                         | Check whether the SCADA screen can light up<br>normally and whether the screen touch is<br>normal when the system is running normally. | Once every<br>six months |  |  |  |  |
| 2. Battery                                      |                                                                                                    |                          |  |  |  |  |
| Indicator light                                 | Check if all battery and High-voltage box<br>indicator lights are lit properly when the system<br>is running normally.                 | Once every<br>six months |  |  |  |  |
| Abnormal noise                                  | Check for any abnormal noise during system operation                                                                                   | Once every six months    |  |  |  |  |
| 3. Energy storage inve                          | rter                                                                                                    |                          |  |  |  |  |
| Display                                         | Check if all voltage, power, and current data on the energy storage inverter screen are normal                                         | Once every six months    |  |  |  |  |
| Energy storage<br>inverter<br>communication     | Check if communication is normal                                                                                                    | Once every<br>six months |  |  |  |  |
| Working status of<br>energy storage<br>inverter | Check if there are any fault records in the historical records                                                                         | Once every<br>six months |  |  |  |  |
| Fault record of<br>energy storage<br>inverter   | Read error messages and warnings, export fault records                                                                                 | Once every<br>six months |  |  |  |  |
| Circuit breaker                                 | Check if all circuit breakers are functioning properly through fault records                                                           | Once every six months    |  |  |  |  |
| Fan                                             | Check for fan malfunction through fault records                                                                                        | Once every six months    |  |  |  |  |
| Functional testing                              | Check if the start stop and circuit breaker<br>on/off functions of the energy storage inverter<br>are normal                           | Once every<br>two years  |  |  |  |  |

# 7.2.1.2 Power Outage Inspection

After the device has been running for a period of time, it is necessary to perform a power outage inspection on the device.

| Inspection items                                           | Inspection content                                                                                                    | Time                     | Remarks |
|------------------------------------------------------------|----------------------------------------------------------------------------------------------------|--------------------------|---------|
| 1. Battery                                                 |                                                                                                    |                          |         |
| Appearance                                                 | Check the appearance of all batteries and high-<br>voltage boxes in the system for damage or rust<br>marks                                                                                                    | Once every six months    |         |
| Battery fixation                                           | Check if all battery fixing bolts are tightened                                                                                                    | Once every six months    |         |
| Battery grounding                                          | Check if the battery is well grounded; The<br>electrical connection between the front and<br>rear surfaces of the battery case cover and the<br>battery rack surface, as well as the grounding<br>point, should be good (tested with a<br>multimeter to ensure conductivity) | Once every<br>six months |         |
| High-voltage box<br>fixation                               | Check if the high-voltage box is securely fixed;<br>Is the front panel tightly attached to the battery<br>rack; Is the screw securely fastened                                                                                                    | Once every<br>six months |         |
| Plastic shell circuit<br>breaker for high-<br>voltage box  | Check if the molded case circuit breaker of the high-voltage box is in a normal closed state                                                                                                    | Once every<br>six months |         |
| Battery connection                                         | Check if the wiring harness between the battery<br>and the battery is securely locked;<br>Is there any damage, deformation, or signs of<br>overheating on the connection terminals of the<br>battery power line;<br>Does the battery terminal have insulation<br>protection  | Once every<br>six months |         |
| Connection between<br>battery and high-<br>voltage box     | Is the connection terminal of the high-voltage box power line damaged or deformed                                                                                                    | Once every<br>six months |         |
| Connection between<br>high-voltage box<br>and combiner box | Check if the wiring harness between the high-<br>voltage box and the junction box is securely<br>locked;<br>Check whether the bundle connection<br>terminals between the high-voltage box and                                                                                | Once every<br>six months |         |

|                                                          | the combiner box are damaged or deformed;                                                                                                    |                          |  |
|----------------------------------------------------------|----------------------------------------------------------------------------------------------------|--------------------------|--|
| Connection between<br>combiner box and<br>energy storage | Check if the wiring harness between the high-<br>voltage box and the junction box is securely<br>locked;<br>Check whether the wiring harness connection<br>terminals between the combiner box and the | Once every<br>six months |  |
| Inverter                                                 | energy storage inverter are damaged or deformed;                                                                                                    |                          |  |
| Wire harness fixation                                    | Check if the connecting harness is secure                                                                                                    | Once every six months    |  |
|                                                          | Check if the cables are aging or damaged                                                                                                    | Once every six months    |  |
| 2. Energy storage inve                                   | rter                                                                                                    |                          |  |
| Grounding of energy storage inverter                     | Check if the grounding wire connection of the energy storage inverter is securely fastened                                                                                                    | Once every<br>six months |  |
| Fixed energy storage inverter                            | Check if all bolts at the fixing point of the energy storage inverter are tightened                                                                                                    | Once every six months    |  |
| Energy storage<br>inverter cable                         | Check for aging or damage to the cable terminals of the energy storage inverter                                                                                                    | Once every six months    |  |

# 7.2.2 Daily Maintenance

# 7.2.2.1 Startup Maintenance

| Maintain the project                                                        | Maintain content                                                                                                    | Time                     |
|-----------------------------------------------------------------------------|----------------------------------------------------------------------------------------------------|--------------------------|
| 1. Battery                                                                  |                                                                                                    |                          |
| Battery capacity calibration                                                | Complete the charge and discharge cycle                                                                                                    | Once every three months  |
| Battery data analysis                                                       | Analyze BMS data (completed by AlphaESS engineers)                                                                                          | Once every six<br>months |
| Check the switch<br>function of the high-<br>voltage box circuit<br>breaker | Assisted by AlphaESS engineers for local inspection                                                                                         | Once every six<br>months |
| Is the insulation<br>resistance on the DC<br>side within a                  | When the BMS does not report insulation faults during<br>normal system operation, the insulation resistance is<br>within a reasonable range | Once every six<br>months |

reasonable range

# 7.2.2.2 Power Outage Maintenance

| Maintain the project                                                                                                    | Maintain content                                                                                                    | Time                     |
|----------------------------------------------------------------------------------------------------|----------------------------------------------------------------------------------------------------|--------------------------|
| 1. Battery system                                                                                                    |                                                                                                    |                          |
| Battery grounding                                                                                                    | Use a multimeter for grounding testing                                                                                                    | Once every three months  |
| Battery fixation                                                                                                    | Check if the battery is securely fixed to the battery rack                                                                                                    | Once every six<br>months |
| High-voltage box<br>grounding                                                                                                    | Use a multimeter for grounding testing                                                                                                    | Once every three months  |
| Battery label                                                                                                    | Check for damage, if damaged, replace with the same<br>label                                                                                                    | Once every three months  |
| 2. Energy storage inver                                                                                                    | ter                                                                                                    |                          |
| Appearance                                                                                                    | Check whether the appearance of the inverter is damaged or deformed                                                                                                    | Once every six<br>months |
| Inspection of live<br>parts screws, power<br>wiring harness, and<br>communication<br>wiring harness of<br>energy storage<br>inverter | The screws, power harness, and communication harness<br>of the energy storage inverter are connected normally<br>without any jamming or loosening, and the connectors<br>are not loose                                                                                                | Once every six<br>months |
| Cleaning and rust<br>prevention<br>inspection of energy<br>storage inverters                                                         | Clean the energy storage inverter and check if the wiring harness connectors are rusted                                                                                                    | Once every six<br>months |
| Power circuit<br>connection                                                                                                    | Check if the power cord is loose or tight; Check if the<br>power and control cables are damaged; Pay special<br>attention to the contact surface between the insulation<br>layer of the cable and the metal; Check if the insulation<br>cable tie is detached from the cable terminal | Once every six<br>months |
| Clean the ventilation baffle or duct                                                                                                 | After the power is cut off, use a brush or vacuum cleaner to remove the attached dust                                                                                                    | Once every six months    |
| Security                                                                                                    | Check warning labels and replace them if necessary                                                                                                    | Once every six months    |

# 

# After all devices have stopped running, the following precautions should be taken during maintenance:

- Relevant safety standards and regulations should be followed during operation and maintenance.
- Disconnect all electrical connections to prevent the device from powering on.
- During maintenance, the number of maintenance personnel shall not be less than two.
- The equipment should be maintained by professional personnel, and maintenance personnel are strictly prohibited from opening the equipment on their own.
- Appropriate protective measures should be taken during maintenance, such as insulated gloves, shoes, and noise cancelling earplugs.
- Usually, storage systems are located far away from urban areas. Relevant emergency rescue measures should be developed for implementation when necessary.
- When the entire system is in a static state for a long time (i.e. the battery has not been charged for two weeks or more), the battery SOC needs to be charged to 30%~50% to prevent excessive discharge.
- If there are any situations that cannot be explained in this manual, please contact us promptly.

| System Storage Environment |                     |                                                                                                    |  |  |  |
|----------------------------|---------------------|----------------------------------------------------------------------------------------------------|--|--|--|
| Category                   | Name                | Storage Environment                                                                                                    |  |  |  |
|                            | Battery             | 1. The battery is stored indoors in a cardboard box, and the indoor<br>humidity is controlled below 65%. When there is high external<br>humidity, the doors and windows are tightly closed to prevent |  |  |  |
|                            |                     | external moisture from entering the room                                                                                                    |  |  |  |
| Finished                   | High-voltage<br>box | 2. Stacking method and storage environment of cardboard boxes:                                                                                                    |  |  |  |
| product                    |                     | 1 The cardboard box should be elevated with a wooden frame, at least 25cm above the ground and 10cm above the wall                                                                                    |  |  |  |
|                            |                     | ② Leave a certain gap between cardboard boxes to facilitate the circulation and diffusion of moisture                                                                                                 |  |  |  |
|                            |                     | $\ensuremath{\mathfrak{G}}$ Install a fan to facilitate the circulation and diffusion of moisture                                                                                                    |  |  |  |
| Power line                 |                     |                                                                                                    |  |  |  |
| harness                    | Communication line  | Seal with a PE bag and place it in a cardboard box for indoor stora                                                                                                    |  |  |  |
| Inverter                   | PCS                 | 1. Temperature requirement: The storage temperature should not be                                                                                                    |  |  |  |

#### 7.2.3 Product Storage

|        | lower than -20 °C or higher than 40 °C for a long time, and it is recommended to maintain it at around 25 °C. Please add heat dissipation and heating measures to the storage area                                                                                                    |
|--------|----------------------------------------------------------------------------------------------------|
|        | 2. Humidity requirements: The humidity range should be between 0-<br>95%, with no condensation or obvious water vapor. For long-term<br>storage, it is recommended to maintain the humidity below 85%. In<br>places with excessive humidity, it is necessary to add<br>dehumidification equipment such as air conditioning                                                                                                    |
|        | 3. Dust prevention requirements: The storage environment of the module should not have a large amount of dust and sandstorms. The equipment should be sealed with wrapping film. In areas with high sandstorms and dust, preventive measures should be taken externally to ensure that there will be no large areas of dust and sand after long-term storage. It is recommended to regularly check and maintain it every week                                                                                                    |
|        | 4. Fire prevention requirements: The place where the equipment is<br>placed should have the function of extinguishing fires in case of fire,<br>with a fire protection system or fire extinguisher. At the same time,<br>the fire source should be eliminated, and smoking is strictly<br>prohibited. Fireproof mud should be added to the bottom of the<br>equipment                                                                                                    |
|        | 5. Rodent prevention requirements: The storage area should be carefully inspected in advance to ensure that there are no loopholes in the space that allow rodents to enter. It is recommended to add measures such as rodent prevention boards, seal and package the equipment properly, and conduct regular inspections                                                                                                    |
|        | 6. Seaside: The seaside has high salt spray and humid air, and the<br>environment for storing equipment needs to be strictly isolated and<br>protected. Design and select corrosion-resistant materials using<br>sealed structures, apply coatings and surface treatments to prevent<br>salt corrosion of base metals, and use corrosion inhibitors and<br>passivators to suppress salt spray corrosion; Ensure a dry storage<br>environment, add fog exhaust pipes, and ensure that the pipes are<br>unobstructed without any folds or protrusions |
| System | 1. For devices stored for more than 6 months, every 6 months, after inspecting the appearance and internal wiring, the system needs to be re powered on for charging and discharging tests to ensure that the product is problem free. Before powering off the system, ensure that the battery's storage SOC is between 30% and 50%                                                                                                    |
|        | 2. After on-site installation of the system, pay attention to sealing the bottom inlet with fireproof materials                                                                                                    |

# 8. Troubleshooting

| EMS troubleshooting |                            |                                    |         |                                                                                                    |  |
|---------------------|----------------------------|------------------------------------|---------|----------------------------------------------------------------------------------------------------|--|
| Code                | Error                      | Description                        | Status  | Solution                                                                                                    |  |
| 5008                | ATS_switch_fa<br>ult       | ATS switching<br>abnormality       | warning | <ol> <li>Check the dry contact wiring of ATS<br/>feedback signal.</li> <li>Check the on/off status and control line<br/>status of the diesel generator, and<br/>investigate whether the oil engine<br/>operation meets the working conditions.</li> <li>If the problem cannot be ruled out, please<br/>contact the installer or AlphaESS engineer.</li> </ol>            |  |
| 5009                | RRCR_fault                 | RRCR device<br>abnormality         | warning | 1. If the RRCR function is enabled, check<br>the RRCR signal dry contact wiring, and at<br>least one dry contact should be triggered.<br>If the problem cannot be ruled out, please<br>contact the installer or AlphaESS engineer.                                                                                                    |  |
| 56                  | EMS_parallel_c<br>omm_lost | EMS parallel<br>communication lost | fault   | <ol> <li>Check if the EMS parallel communication<br/>cable is disconnected.</li> <li>Check if the parallel IP configuration is<br/>correct.</li> <li>If the problem cannot be ruled out, please<br/>contact the installer or AlphaESS engineer.</li> </ol>                                                                                                    |  |
| 57                  | EMS_parallel_i<br>d_fault  | EMS parallel machine<br>ID error   | fault   | If the problem cannot be ruled out, please contact the installer or Alpha engineer.                                                                                                    |  |
| 58                  | Duplicate_MA<br>C_address  | MAC address<br>duplication         | fault   | <ol> <li>Check network parameter configuration<br/>and modify incorrect network parameters.</li> <li>If the problem cannot be ruled out, please<br/>contact the installer or AlphaESS engineer.</li> </ol>                                                                                                    |  |
| 28                  | PcsModeFault               | PCS working mode<br>error          | fault   | 1. Check if PCS is set to remote mode.<br>If the problem cannot be ruled out, please<br>contact the installer or AlphaESS engineer.                                                                                                    |  |
| 29                  | BatEnergyLow               | Low battery energy<br>fault        | fault   | <ol> <li>When the system is disconnected, if the actual SOC is lower than the set disconnected SOC or lower than the connected SOC in the disconnected state, the battery will recover after energy replenishment.</li> <li>If the system is connected to the grid and the PV system is sufficient, and the system still charges the battery to eliminate the</li> </ol> |  |

|      |                          |                                                                |         | fault, please contact the installer or<br>AlphaESS engineer.                                                                                                    |
|------|--------------------------|----------------------------------------------------------------|---------|----------------------------------------------------------------------------------------------------|
| 52   | YX_system_ep<br>o_signal | Emergency stop<br>signal                                       | fault   | <ol> <li>Check if the emergency stop button has<br/>been pressed. If it has been pressed,<br/>release the emergency stop button in the<br/>direction indicated by the arrow; If not<br/>pressed, repeat the steps of pressing and<br/>releasing, activate the emergency stop<br/>button.</li> <li>If the problem cannot be ruled out, please<br/>contact the installer or AlphaESS engineer.</li> </ol>                                            |
| 5010 | YX_fire_system<br>_fault | Fire protection<br>system malfunction                          | warning | 1. Check the alarm status of the fire control<br>box. If the fire control box alarms,                                                                                                    |
| 53   | YX_fire_warnin<br>g      | Fire alarm<br>(temperature/smoke/<br>combustible gas<br>alarm) | fault   | the hardware is damaged, replace it; If<br>there is no alarm in the fire control box,<br>check if the EMS fire dry contact is in an<br>abnormal state.                                                                                                    |
| 54   | YX_fire_action           | Firefighting action                                            | fault   | contact the installer or AlphaESS engineer.                                                                                                    |
| 5011 | YX_spd_signal            | SPD signal (lightning<br>strike)                               | warning | <ol> <li>Check the lightning signal input dry<br/>contact, which should not be conductive<br/>under normal circumstances. Check if the<br/>lightning arrester has been triggered<br/>incorrectly. If it has been triggered<br/>incorrectly, reset the lightning arrester. If<br/>the lightning arrester is damaged, replace<br/>it.</li> <li>If the problem cannot be ruled out, please<br/>contact the installer or AlphaESS engineer.</li> </ol> |
| 55   | YX_water_sign<br>al      | Water immersion<br>signal                                      | fault   | <ol> <li>Check if the water immersion sensor is<br/>submerged in water.</li> <li>Check if the water immersed dry contact<br/>is conductive. Under normal circumstances,<br/>the water immersed dry contact should not<br/>be conductive.</li> <li>If the problem cannot be ruled out, please<br/>contact the installer or AlphaESS engineer.</li> </ol>                                                                                            |
| 5013 | YX_temp_over<br>_signal  | Environmental<br>overheating                                   | warning | 1. If the system is equipped with an<br>environmental temperature detection<br>module: check whether the external<br>temperature sensor wiring is normal,<br>whether the installation position of the<br>external temperature sensor meets the                                                                                                    |

|    |              |                                         |       | <ul> <li>specifications, whether there are abnormal heat sources around, and whether the air conditioning is running normally.</li> <li>If the system does not have an environmental temperature detection module installed: check if the dry contact of the environmental over temperature input is erroneously enabled.</li> <li>If the problem cannot be ruled out, please contact the installer or AlphaESS engineer.</li> </ul> |
|----|--------------|-----------------------------------------|-------|----------------------------------------------------------------------------------------------------|
| 25 | GC_Fault     | Oil engine<br>malfunction               | fault | 1. Check whether the diesel generator<br>starts or stops abnormally, confirm the<br>cause of the abnormality, such as fuel<br>depletion of the diesel generator,<br>abnormal dry contact communication, etc.<br>If the problem cannot be ruled out, please<br>contact the installer or AlphaESS engineer.                                                                                                    |
| 21 | PV_INV_Fault | PV inverter<br>malfunction              | fault | <ol> <li>Check the communication wiring of the<br/>PV grid connected machine (wiring<br/>position, wiring sequence).</li> <li>Check if the PV inverter model in the<br/>setting list is consistent with the actual<br/>one.</li> <li>If the problem cannot be ruled out, please<br/>contact the installer or AlphaESS engineer.</li> </ol>                                                                                           |
| 22 | AirConFault  | Air conditioning malfunction            | fault | Check the communication wiring of the air<br>conditioner; Check if the air conditioning<br>configuration type in the equipment list is<br>consistent with the actual one.<br>If the problem cannot be ruled out, please<br>contact the installer or AlphaESS engineer.                                                                                                    |
| 5  | meter_lost   | Electricity meter<br>communication lost | fault | <ol> <li>Check the communication wiring of the electricity meter (wiring position, wiring sequence).</li> <li>Check if the meter model configured on SCADA matches the actual installed meter model.</li> <li>Check if the communication address on the meter end is the corresponding address.</li> <li>If the problem cannot be ruled out, please contact the installer or AlphaESS engineer.</li> </ol>                           |
| 7  | battery_lost | Battery<br>communication lost           | fault | <ol> <li>Check if the battery communication line<br/>wiring is normal (wiring position, wiring<br/>sequence).</li> <li>Check if the battery model configured</li> </ol>                                                                                                    |

|   |                       |                               |       | on SCADA matches the actual installed<br>battery model.<br>If the problem cannot be ruled out, please<br>contact the installer or AlphaESS engineer.                                                                                                    |
|---|-----------------------|-------------------------------|-------|----------------------------------------------------------------------------------------------------|
| 4 | pcs_lost/sts_lo<br>st | PCS/STS<br>communication lost | fault | <ol> <li>Check if the communication wiring of<br/>the PCS switch EMS board is normal.</li> <li>Check if the devices on the<br/>communication wiring path are powered<br/>on.</li> <li>Check if the PCS communication address<br/>is correct (standalone version<br/>192.168.200.203).</li> <li>Check if the IP configured in SCADA<br/>configuration parameters - advanced<br/>parameters - interface with sub devices -<br/>socket2 is consistent with the PCS device.<br/>If the problem cannot be ruled out, please<br/>contact the installer or AlphaESS engineer.</li> </ol> |

| PCS troubleshooting |                         |                                       |        |                                                                                                    |  |
|---------------------|-------------------------|---------------------------------------|--------|----------------------------------------------------------------------------------------------------|--|
| Code                | Error                   | Description                           | Status | Solution                                                                                                    |  |
| 100117              | Mains Lost              | Power grid loss                       | fault  | <ol> <li>Check if the mains power is lost.</li> <li>Check if the communication wiring is<br/>correct.</li> <li>If the problem cannot be ruled out, please<br/>contact the installer or AlphaESS engineer.</li> </ol>                                                                                                    |  |
| 100136              | Grid Voltage<br>Fault   | Abnormal voltage in<br>the power grid | fault  | <ol> <li>Confirm if the safety regulations are set<br/>correctly.</li> <li>Check if the wiring on the<br/>communication side is correct.</li> <li>Check if the AC cable has been severely<br/>compressed due to high impedance, and<br/>replace it with a thicker cable.</li> <li>If the problem cannot be ruled out, please<br/>contact the installer or AlphaESS engineer.</li> </ol>  |  |
| 100137              | Grid Frequency<br>Fault | Abnormal power grid<br>frequency      | fault  | <ol> <li>Confirm whether the grid connection<br/>safety regulations are set correctly.</li> <li>Occasional fluctuations in the power<br/>grid can cause frequency abnormalities,<br/>and the inverter will automatically return to<br/>normal once the power grid is restored.<br/>If the problem cannot be ruled out, please<br/>contact the installer or AlphaESS engineer.</li> </ol> |  |

| 100038 | DCI Fault                    | DC component<br>exceeds the limit             | fault | 1. Restart the inverter.<br>If the problem cannot be ruled out, please<br>contact the installer or AlphaESS engineer.                                                                                                    |
|--------|------------------------------|-----------------------------------------------|-------|----------------------------------------------------------------------------------------------------|
| 100007 | ISO Over<br>Limitation       | Insulation impedance<br>exceeds the limit     | fault | <ol> <li>Check for water ingress or damage to<br/>components, cables, and connectors.</li> <li>Use a shaking table to measure whether<br/>the DC impedance to ground is normal,<br/>and the measured value should not be less<br/>than 500K Ω.</li> <li>If the problem cannot be ruled out, please<br/>contact the installer or AlphaESS engineer.</li> </ol> |
| 100008 | GFCI Fault                   | Leakage current<br>exceeds the limit          | fault | <ol> <li>Restart the inverter.</li> <li>Check for water ingress or damage to<br/>components, cables, and connectors.</li> <li>If the problem cannot be ruled out, please<br/>contact the installer or AlphaESS engineer.</li> </ol>                                                                                                    |
| 100468 | PV Over<br>Voltage           | Input voltage exceeds<br>the limit            | fault | Reduce the number of PV modules to<br>ensure that the open circuit voltage of<br>each string is less than the maximum<br>allowable input voltage of the inverter.                                                                                                    |
| 100469 | Bus Voltage<br>Fault         | Bus voltage exceeds<br>the limit              | fault | <ol> <li>Check if the input voltage exceeds the<br/>limit.</li> <li>Restart the inverter.</li> <li>If the problem cannot be ruled out, please<br/>contact the installer or AlphaESS engineer.</li> </ol>                                                                                                    |
| 100470 | Inverter Over<br>Temperature | Equipment<br>temperature exceeds<br>the limit | fault | <ol> <li>Check if the ventilation at the installation<br/>location of the inverter is good.</li> <li>Try turning off the machine for a period<br/>of time and then turning it back on after<br/>the temperature drops.</li> <li>If the problem cannot be ruled out, please<br/>contact the installer or AlphaESS engineer.</li> </ol>                         |
| 100183 | SPI Fault                    | SPI communication failure                     | fault |                                                                                                    |
| 100122 | E2 Fault                     | E2 malfunction                                | fault | Diagon contact the installer or AlphoECC                                                                                                    |
| 100471 | GFCI Device<br>Fault         | GFCI sensor<br>malfunction                    | fault | engineer.                                                                                                    |
| 100472 | AC Transducer<br>Fault       | AC current sensor malfunction                 | fault |                                                                                                    |

| 100473 | Relay Check<br>Fail   | Relay malfunction              | fault | <ol> <li>Measure the zero ground voltage with a<br/>multimeter. If the voltage exceeds 10V, the<br/>neutral or ground wire connection on the<br/>grid side is abnormal.</li> <li>Restart the inverter.</li> <li>If the problem cannot be ruled out, please<br/>contact the installer or AlphaESS engineer.</li> </ol>       |
|--------|-----------------------|--------------------------------|-------|----------------------------------------------------------------------------------------------------|
| 100128 | Internal Fan<br>Fault | Internal fan<br>malfunction    | fault | 1. Restart the inverter.<br>If the problem cannot be ruled out, please<br>contact the installer or AlphaESS engineer.                                                                                                    |
| 100138 | External Fan<br>Fault | External fan<br>malfunction    | fault | <ol> <li>Check if there are any foreign objects<br/>blocking the fan, and clean it if there are<br/>any.</li> <li>If the problem cannot be ruled out, please<br/>contact the installer or AlphaESS engineer.</li> </ol>                                                                                                    |
| 100474 | Bus Hardware<br>Fault | Bus hardware malfunction       | fault | Please contact the installer or AlphaESS                                                                                                    |
| 100475 | PV Power Low          | Insufficient DC<br>energy      | fault | engineer.                                                                                                    |
| 100476 | Batt.VoltageFa<br>ult | Battery voltage<br>malfunction | fault | <ol> <li>Check if the high-voltage box is<br/>outputting normally.</li> <li>Check if the number of batteries<br/>configured in SCADA matches the actual<br/>number, and modify any incorrect<br/>parameters.</li> <li>If the problem cannot be ruled out, please<br/>contact the installer or AlphaESS engineer.</li> </ol> |
| 100477 | BAK Voltage<br>Fault  | Abnormal backup<br>voltage     | fault | <ol> <li>Turn off the inverter and unplug the<br/>spare connector. Use a multimeter to<br/>measure if there is voltage present at the<br/>spare connector.</li> <li>If the problem cannot be ruled out, please<br/>contact the installer or AlphaESS engineer.</li> </ol>                                                   |
| 100101 | Bus Voltage<br>Lower  | Low bus voltage                | fault | <ol> <li>Check if the battery and PV side voltage<br/>are normal.</li> <li>If the problem cannot be ruled out, please<br/>contact the installer or AlphaESS engineer.</li> </ol>                                                                                                    |
| 100478 | Sys Hardware<br>Fault | Hardware<br>malfunction        | fault | 1. Restart the inverter.<br>If the problem cannot be ruled out, please<br>contact the installer or AlphaESS engineer.                                                                                                    |
| 100043 | BAK Over              | Load power exceeds             | fault | 1. Check if the load power on the backup side exceeds the maximum output power                                                                                                    |
|        | Power                    | the limit                                   |       | of the inverter, and reduce the load<br>connected to the backup side.<br>If the problem cannot be ruled out, please<br>contact the installer or AlphaESS engineer.                                                         |
|--------|--------------------------|---------------------------------------------|-------|----------------------------------------------------------------------------------------------------|
| 100479 | Inverter Over<br>Voltage | Inverter voltage<br>exceeds the limit       | fault | 1. Check if there is any impact load on the backup end and if the load power is too                                                                                                    |
| 100480 | Inverter Over<br>Freq    | Inverter frequency exceeds the limit        | fault | high.<br>2. Check if there is a short circuit on the<br>backup end.                                                                                                    |
| 100481 | Inverter Over<br>Current | Inverter current<br>exceeds the limit       | fault | If the problem cannot be ruled out, please contact the installer or AlphaESS engineer.                                                                                                    |
| 100066 | Phase Order<br>Err       | Abnormal phase<br>sequence of power<br>grid | fault | <ol> <li>Check the phase sequence of the GRID<br/>side wiring and correct any incorrect phase<br/>sequence.</li> <li>If the problem cannot be ruled out, please<br/>contact the installer or AlphaESS engineer.</li> </ol> |
| 100177 | SCI Fault                | SCI communication malfunction               | fault | Please contact the installer or AlphaESS                                                                                                    |
| 100178 | FLASH Fault              | Flash malfunction                           | fault | engineer.                                                                                                    |

| BMS troubleshooting |                          |                                    |         |                                                                                                    |  |
|---------------------|--------------------------|------------------------------------|---------|----------------------------------------------------------------------------------------------------|--|
| Code                | Error                    | Description                        | Status  | Solution                                                                                                    |  |
| 20006               | BMU_parallel_f<br>ailure | Parallel failure<br>detection      | warning | If the fault persists, check the cluster single<br>switch fault code and identify the<br>corresponding fault.<br>If the problem cannot be ruled out, please<br>contact the installer or AlphaESS engineer. |  |
| 30000               | LMU_soft_ver_<br>diff    | LMU software version inconsistency | warning | 1. Upgrade LMU software version again.<br>If the problem cannot be ruled out, please<br>contact the installer or AlphaESS engineer.                                                                        |  |
| 40002               | Pole_over_tem<br>p       | Pole overheating                   | fault   | 1. Confirm whether the on-site ambient temperature is too high or too low.                                                                                                    |  |
| 40003               | Cell_over_temp           | Individual<br>overheating          | fault   | <ol> <li>Check if the LMU board and battery box<br/>sampling harness are functioning properly.</li> <li>If the temperature of the pole is too</li> </ol>                                                   |  |
| 40004               | Chag_low_tem<br>p        | Charging at low temperature        | fault   | high, check if there is any looseness at the<br>power line connection.<br>If the problem cannot be ruled out, please                                                                                       |  |
| 40005               | Dchg_low_tem             | Low temperature                    | fault   | contact the installer or AlphaESS engineer.                                                                                                    |  |

|       | р                     | discharge                        |       |                                                                                                    |
|-------|-----------------------|----------------------------------|-------|----------------------------------------------------------------------------------------------------|
| 40008 | Cell_temp_diff        | Temperature<br>difference        | fault |                                                                                                    |
| 40006 | Cell_over_volt        | Single unit<br>overvoltage       | fault | <ol> <li>If the relay is not disconnected during<br/>normal operation, it is considered normal<br/>and will automatically recover.</li> <li>Check if the LMU board and battery box<br/>sampling harness are functioning properly.</li> <li>If the actual voltage of the battery cell is<br/>abnormal, it should be recharged or the<br/>battery should be replaced.</li> <li>If the problem cannot be ruled out, please<br/>contact the installer or AlphaESS engineer.</li> </ol> |
| 40007 | Cell_low_volt         | Individual<br>undervoltage       | fault |                                                                                                    |
| 40000 | Chag_over_cur<br>rent | Charging overcurrent             | fault | 1. Check if the PCS output meets the requirements for battery charging and                                                                                                    |
| 40001 | Dchg_over_cur<br>rent | Discharge overcurrent            | fault | 2. Check if the Hall sensor and connecting<br>harness of the high-voltage box are<br>normal.<br>If the problem cannot be ruled out, please<br>contact the installer or AlphaESS engineer.                                                                                                    |
| 40009 | Insulation_err        | Insulation failure               | fault | <ol> <li>Check the insulation resistance between<br/>the positive pole and the shell, and<br/>between the negative pole and the shell of<br/>each battery module.</li> <li>If the problem cannot be ruled out, please<br/>contact the installer or AlphaESS engineer.</li> </ol>                                                                                                    |
| 40010 | LMU_com_err           | BLMU<br>communication<br>failure | fault | 1. Check if the communication line<br>between BMU and LMU has poor contact.<br>If the problem cannot be ruled out, please<br>contact the installer or AlphaESS engineer.                                                                                                    |
| 40011 | Temp_sen_err          | Temperature sensor<br>damaged    | fault | <ol> <li>Check for poor connections in the<br/>battery box sampling harness.</li> <li>Check if the LMU board is functioning<br/>properly and try replacing it to restore<br/>normal operation.</li> <li>If the problem cannot be ruled out, please<br/>contact the installer or AlphaESS engineer.</li> </ol>                                                                                                    |
| 40015 | Relay_err             | Relay malfunction                | fault | <ol> <li>Check whether the relay itself or the<br/>relay harness inside the high-voltage box is<br/>normal.</li> <li>If the problem cannot be ruled out, please<br/>contact the installer or AlphaESS engineer.</li> </ol>                                                                                                    |

| 40063 | Shutdown<br>under voltage | Undervoltage<br>shutdown fault              | fault | <ol> <li>Battery undervoltage, charge the battery<br/>after restarting the system.</li> <li>If the problem cannot be ruled out, please<br/>contact the installer or AlphaESS engineer.</li> </ol>                                                                                |
|-------|---------------------------|---------------------------------------------|-------|----------------------------------------------------------------------------------------------------|
| 40014 | Total_volt_err            | Abnormal total pressure detection           | fault | <ol> <li>Check the total voltage of the cluster<br/>and the wiring of the power line.</li> <li>If the problem cannot be ruled out, please<br/>contact the installer or AlphaESS engineer.</li> </ol>                                                                             |
| 40018 | LMU_SN_repea<br>t         | BLMU SN repetition                          | fault | <ol> <li>Check if the SN reported by LMU is<br/>correct.</li> <li>If the problem cannot be ruled out, please<br/>contact the installer or AlphaESS engineer.</li> </ol>                                                                                                    |
| 40019 | LMU_id_repeat             | Duplicate BLMU ID                           | fault | <ol> <li>Check if the ID reported by LMU is<br/>duplicate, and modify LMUID if there is any<br/>duplicate.</li> <li>If the problem cannot be ruled out, please<br/>contact the installer or AlphaESS engineer.</li> </ol>                                                        |
| 40020 | LMU_id_discon<br>tinue    | BLMU ID is<br>discontinuous                 | fault | 1. Check if the communication line<br>between LMU and UMU has poor contact.<br>If the problem cannot be ruled out, please<br>contact the installer or AlphaESS engineer.                                                                                                    |
| 40021 | Current_sensor<br>_err    | Current sensor<br>damaged                   | fault | <ol> <li>Check if there is a broken wire or<br/>damaged Hall module in the high-voltage<br/>box. If the hardware is damaged, the<br/>module needs to be replaced.</li> <li>If the problem cannot be ruled out, please<br/>contact the installer or AlphaESS engineer.</li> </ol> |
| 55005 | no blmu fault             | No BLMU<br>malfunction                      | info  | <ol> <li>Check if the communication connection<br/>between BMU and LMU is normal.</li> <li>If the problem cannot be ruled out, please<br/>contact the installer or AlphaESS engineer.</li> </ol>                                                                                 |
| 40062 | Overvoltage<br>shutdown   | Overvoltage<br>shutdown fault               | fault | <ol> <li>After restarting the system, discharge<br/>the battery and recalibrate the battery.</li> <li>If the problem cannot be ruled out, please<br/>contact the installer or AlphaESS engineer.</li> </ol>                                                                      |
| 40023 | MCCB_fault                | Plastic case circuit<br>breaker malfunction | fault | <ol> <li>Check if the communication harness<br/>between the BMU board and the molded<br/>case circuit breaker inside the high-voltage<br/>box is normal.</li> <li>If the problem cannot be ruled out, please<br/>contact the installer or AlphaESS engineer.</li> </ol>          |

| 50000 | Cell_volt_diff                                                      | Differential pressure<br>fault                                                    | fault | 1. After SOC calibration, perform charging<br>and discharging to confirm the voltage<br>condition of the battery cells during the<br>charging and discharging process, and<br>check the data of abnormal cell voltage.<br>Recharge the abnormal battery cells.<br>If the problem cannot be ruled out, please<br>contact the installer or AlphaESS engineer.      |
|-------|---------------------------------------------------------------------|-----------------------------------------------------------------------------------|-------|----------------------------------------------------------------------------------------------------|
| 50003 | Cluster_over_v<br>olt                                               | Cluster voltage<br>overvoltage                                                    | fault | 1. If the relay is not disconnected and the system is at the end of charging or                                                                                                    |
| 50004 | Cluster_low_vo<br>lt                                                | Cluster voltage<br>undervoltage                                                   | fault | <ul> <li>discharging, it is normal and can<br/>automatically recover after discharging or<br/>charging.</li> <li>2. Check if all battery communication is<br/>normal.</li> <li>3. Check if there is any abnormal voltage in<br/>the battery data.</li> <li>If the problem cannot be ruled out, please<br/>contact the installer or AlphaESS engineer.</li> </ul> |
| 50008 | HV_box_over_t<br>emp                                                | BCMU High-voltage<br>box overheating                                              | fault | <ol> <li>Check if there are any loose connections<br/>in the high-voltage box and tighten the<br/>connections again.</li> <li>If the problem cannot be ruled out, please<br/>contact the installer or AlphaESS engineer.</li> </ol>                                                                                                    |
| 40060 | BLMU ID<br>allocation<br>exception                                  | BLMU ID allocation<br>exception                                                   | fault | <ol> <li>Check if the ID reported by LMU is<br/>correct.</li> <li>Check if the communication harness<br/>between LMUs has poor contact.</li> <li>If the problem cannot be ruled out, please<br/>contact the installer or AlphaESS engineer.</li> </ol>                                                                                                    |
| 40065 | Abnormal<br>voltage<br>difference<br>between front<br>and rear ends | Inconsistent voltage<br>at the front and rear<br>ends of the high-<br>voltage box | fault |                                                                                                    |
| 40074 | BCMU High-<br>voltage box<br>wiring harness<br>disconnection        | BCMU high-voltage<br>box wiring harness<br>broken                                 | fault | <ol> <li>Check if the wiring harness inside the<br/>high-voltage box is normal. If the hardware<br/>is abnormal, replace the module.</li> <li>If the problem cannot be ruled out, please<br/>contact the installer or AlphaESS engineer.</li> </ol>                                                                                                    |
| 40067 | ISO link<br>exception                                               | ISO module link<br>abnormality                                                    | fault |                                                                                                    |
| 40068 | precharge<br>failure                                                | System pre charging abnormality                                                   | fault |                                                                                                    |

| 30005 | Module_chag_<br>over_current | Module charging<br>overcurrent  | warning | 2. Check if the Hall sensor and connecting                                                                                                    |
|-------|------------------------------|---------------------------------|---------|----------------------------------------------------------------------------------------------------|
| 30006 | Module_dchg_<br>over_current | Module discharge<br>overcurrent | warning | harness of the high-voltage box are<br>normal.<br>If the problem cannot be ruled out, please<br>contact the installer or AlphaESS engineer.                                                                  |
| 30007 | SOC low                      | SOC low                         | warning | <ol> <li>Prompt for low battery level, automatic<br/>clearing of alarm after battery charging.</li> <li>If the problem cannot be resolved, please<br/>contact the installer or AlphaESS engineer.</li> </ol> |

# 9. Technical Contact

If you have any technical issues with our products, please contact us. The contact information can be found on the homepage of this manual. Please provide the following information to quickly help you solve the problem.

- A. System configuration
- B. Product serial number
- C. Software version number
- D. Fault information
- E. PV module information

f @AlphaEnergyStorageSystem 👔 @AlphaESS 🔞 @alpha\_ess 🚡 @AlphaESS 🙆 www.alphaess.com

# Alpha ESS Co., Ltd.

- +86 513 8060 6891
- 🔀 info@alpha-ess.com
- e www.alphaess.com
- 🜆 No. 1086 Bihua Road, Tongzhou District, Nantong City, Jiangsu Province, China

# Alpha ESS Europe GmbH

- +49 610 3459 1601
- 🔀 europe@alpha-ess.de
- e www.alphaess.de
- A Paul-Ehrlich-Straße 1a, Langen, Hessen D-63225 Germany

# Alpha ESS UK Co., Ltd

- +44 330 043 2610
- info@alpha-ess.com
- Drake house, Long street, Dursley, gl11 4hh UK

# Alpha ESS NZ Ltd.

- +64 0800 769 377
- ₩ info@alpha-ess.com
- e www.alpha-ess.co.nz
- 19 Arrenway Drive, Albany, 0630, New Zealand

# Alpha ESS South Africa (Pty.) Ltd.

- +27 010 745 5653
- measervice@alpha-ess.com
- 🜆 Johannesburg, South Africa

#### Alpha ESS Japan, Inc.

- info@alpha-ess.com
- e www.alphaess.jp

#### Alpha ESS International Pte. Ltd.

- 🕿 +65 6513 1125 / +65 6513 1126
- Singapore@alpha-ess.com
- ▲ 2 Corporation Road #01-06A Corporation Place 618494 Singapore

#### Alpha ESS Australia Pty. Ltd.

- +61 02 9000 7676
- ₩ techsupport@alphaess.au
- e www.alphaess.au
- A 8/15-21 Gibbes Street, Chatswood, NSW 2067 Australia

#### Alpha ESS Italy S.r.l.

- +39 339 462 4288
- 🔀 info@alphaess.it
- e www.alphaess.it
- 🚮 Via Del Molinuzzo 83, 59100 Prato (PO), Italy

# Alpha ESS USA, Inc.

- +1 800 220 0725 (Service Inquiries)
- Service@alphaess.us
- www.alphaess.us 2180 S Ivanhoe St. Unit 5 Denver.CO 80222 USA

#### Alpha ESS Korea Co., Ltd

- 🔀 info@alpha-ess.com
- A 2F, 19-4, Nohyeong 11-gil, Jeju-si, Jeju-do, Republic of Korea